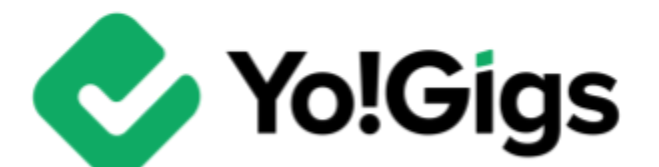

# Google Analytics API & Site Tracker

## -v3.0 Setup Guide-

# **Table of Contents**

| Sr. no. | Contents                                                  |    |  |  |
|---------|-----------------------------------------------------------|----|--|--|
| 1       | Important points to note                                  | 1  |  |  |
| 1.1     | What is Google Analytics?                                 | 1  |  |  |
| 1.2     | What is a site tracker code?                              | 1  |  |  |
| 1.3     | Yo!Gigs' Google Analytics API vs Site tracking<br>feature | 2  |  |  |
| 2       | Configure the Site tracking feature                       | 3  |  |  |
| 2.1     | Step 1: Visit the Google Analytics dashboard              | 3  |  |  |
| 2.2     | Step 2: Create an account                                 | 4  |  |  |
| 2.3     | Step 3: Create a property                                 | 7  |  |  |
| 2.4     | Step 4: Define your business details                      | 8  |  |  |
| 2.5     | Step 5: Choose your business objective                    | 9  |  |  |
| 2.6     | Step 6: Review and accept the Terms & Conditions          | 10 |  |  |
| 2.7     | Step 7: Set up a data stream                              | 12 |  |  |
| 2.8     | Step 8: Copy the site tracking code                       | 15 |  |  |
| 2.9     | Step 9: Paste the code on the Yo!Gigs admin panel         | 16 |  |  |
| 2.10    | Step 10: Close all the forms                              | 17 |  |  |
| 3       | Working of the site tracking feature on Yo!Gigs           | 19 |  |  |
| 4       | Configure the Google Analytics API                        | 20 |  |  |
| 4.1     | Google Analytics property ID                              | 21 |  |  |
| 4.1.1   | Step 1: Visit the Google Analytics Dashboard              | 21 |  |  |
| 4.1.2   | Step 2: Copy the property ID                              | 22 |  |  |
| 4.1.3   | Step 3: Paste the ID on the Yo!Gigs admin panel           | 23 |  |  |

| 4.2    | Google service account JSON                                              | 24 |
|--------|--------------------------------------------------------------------------|----|
| 4.2.1  | Step 1: Visit the Google Cloud Console platform                          | 24 |
| 4.2.2  | Step 2: Go to APIs & Services                                            | 26 |
| 4.2.3  | Step 3: Create a project                                                 | 27 |
| 4.2.4  | Step 4: Go to Credentials                                                | 30 |
| 4.2.5  | Step 5: Configure the Consent Screen                                     | 31 |
| 4.2.6  | Step 6: Fill the "Edit app registration" form                            | 32 |
| 4.2.7  | Step 7: Go to Enabled APIs & Services                                    | 38 |
| 4.2.8  | Step 8: Go to Credentials again                                          | 41 |
| 4.2.9  | Step 9: Create a service account                                         | 42 |
| 4.2.10 | Step 10: Add this service account ID to your Google<br>Analytics account | 44 |
| 4.2.11 | Step 11: Go to Actions > Manage keys                                     | 48 |
| 4.2.12 | Step 12: Create JSON                                                     | 50 |
| 4.2.13 | Step 13: Open the JSON file & copy it                                    | 51 |
| 4.2.14 | Step 14: Paste the JSON on the Yo!Gigs admin panel                       | 52 |
| 5.     | Working of the Google Analytics API                                      | 53 |

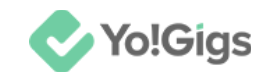

## Important points to note

Before you can move ahead and configure GA4 on the platform, there are a few things you need to comprehend before you can configure it correctly.

## What is Google Analytics?

Google Analytics is a platform that gathers data from your websites and apps to generate reports offering insights into your business.

It tracks website performance and collects visitor information, helping companies identify key sources of user traffic and understand demographics. Additionally, it reveals patterns and trends in user engagement and tracks goal completions, such as adding products to carts and making purchases.

Overall, it is an excellent tool for evaluating the success of a business's marketing activities and campaigns.

#### Working of Google Analytics

To use Google Analytics (GA) for tracking your website's performance, follow these steps:

- Create a Google or Google business account.
- Visit the Google Analytics platform.
- Generate the site tracker code.
- Insert the site tracker code into the appropriate field on your platform.
- Review and track your website's performance via the GA platform.

#### What is a site tracker code?

A tracking code is a small snippet of code that is usually implemented as JavaScript in the HTML source code of a website.

These lines of code allow advertisers, webmasters, and marketers to analyze the flow of visitors to websites and the activities of users.

The site tracker code can be obtained from any platform like Google that offers site tracking services.

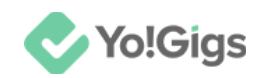

### Yo!Gigs' Google Analytics API vs Site tracking feature

From the above explanation, it is clear that Google Analytics is a platform that tracks a website's performance once the site tracker code is added. And all tracking information and reports can be accessed on the Google Analytics platform.

However, GA also offers additional services, including the ability for users to import tracked information and display it on their custom dashboards. In simple terms, when users request GA to track a website, they can also ask it to share the tracked information and reports, which can then be displayed on the user's custom dashboard.

Yo!Gigs is designed to support both of these GA features.

Since they are distinct yet interconnected, they are configured separately under different sections of the Yo!Gigs platform:

• **Site tracking:** Generate the site tracking code from the Google Analytics platform and enter it in the Site Tracking Code field under the **Admin panel** by navigating to **Settings > System configurations > SEO & Tag manager** tab.

This will enable Google Analytics to effectively track the website's performance.

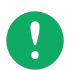

This feature operates independently and does not rely on the **Google Analytics API**.

• **Google Analytics API:** Generate the necessary keys, including the property ID and JSON, to configure the Google Analytics API in the Admin panel under Settings > System configurations > Third-party APIs tab.

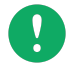

The **Google Analytics API** relies on the site tracking code and will function only if you have entered it in the designated field.

This API allows you to import tracked information from Google Analytics and display relevant traffic data on the <u>admin dashboard</u>.

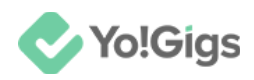

## **Configure the Site tracking feature**

Configure the site tracking feature under Admin panel > Settings > System configurations > SEO & Tag manager tab.

| system configurations Configure the general system settings that will govern most of the operations of the platform.                                                                                                    |                   |                                                        |            |  |  |                 |  |  |
|----------------------------------------------------------------------------------------------------|-------------------|--------------------------------------------------------|------------|--|--|-----------------|--|--|
| To setup third-party APIs, refer to our third-party API guides for step by step guidance.                                                                                                    |                   |                                                        |            |  |  |                 |  |  |
| Home / System configurations                                                                                                    |                   |                                                        |            |  |  |                 |  |  |
| General settings                                                                                                    |                   |                                                        |            |  |  |                 |  |  |
| Logo library                                                                                                    | Site tracking     |                                                        |            |  |  |                 |  |  |
| Third-party APIs                                                                                                    |                   | Allow language-specific storefront URLs                | /          |  |  |                 |  |  |
| Common settings                                                                                                    |                   | example of site URLs for different languages: demo.yog | igs.com/en |  |  |                 |  |  |
| Email & SMTP                                                                                                    | Site tracker code |                                                        |            |  |  |                 |  |  |
| Freelancer settings                                                                                                    |                   |                                                        |            |  |  |                 |  |  |
| Discussion forum                                                                                                    |                   |                                                        | li li      |  |  |                 |  |  |
| SEO & Tag manager The site tracker script is used to track and analyze the data of those visiting the pla<br>data is received from Google Analytics, which then works with this script to offer th<br>http://www.google.com/analytics/ |                   |                                                        |            |  |  | n. The<br>ults. |  |  |
| Maintenance & SSL                                                                                                    |                   |                                                        |            |  |  |                 |  |  |

Here are the steps to obtain the site tracker code:

## Step 1: Visit the Google Analytics dashboard

To obtain all the keys, you will need a Google account, so it's helpful to have a business Gmail account set up beforehand. If you don't have one, create it first, then follow the steps below.

Log into your gmail account. Open a new tab and go to <u>https://analytics.google.com/</u>.

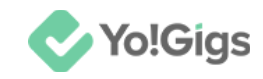

## Step 2: Create an account

Start by creating an Analytics account to collect and organize your data.

#### i. For new users:

The following page will appear.

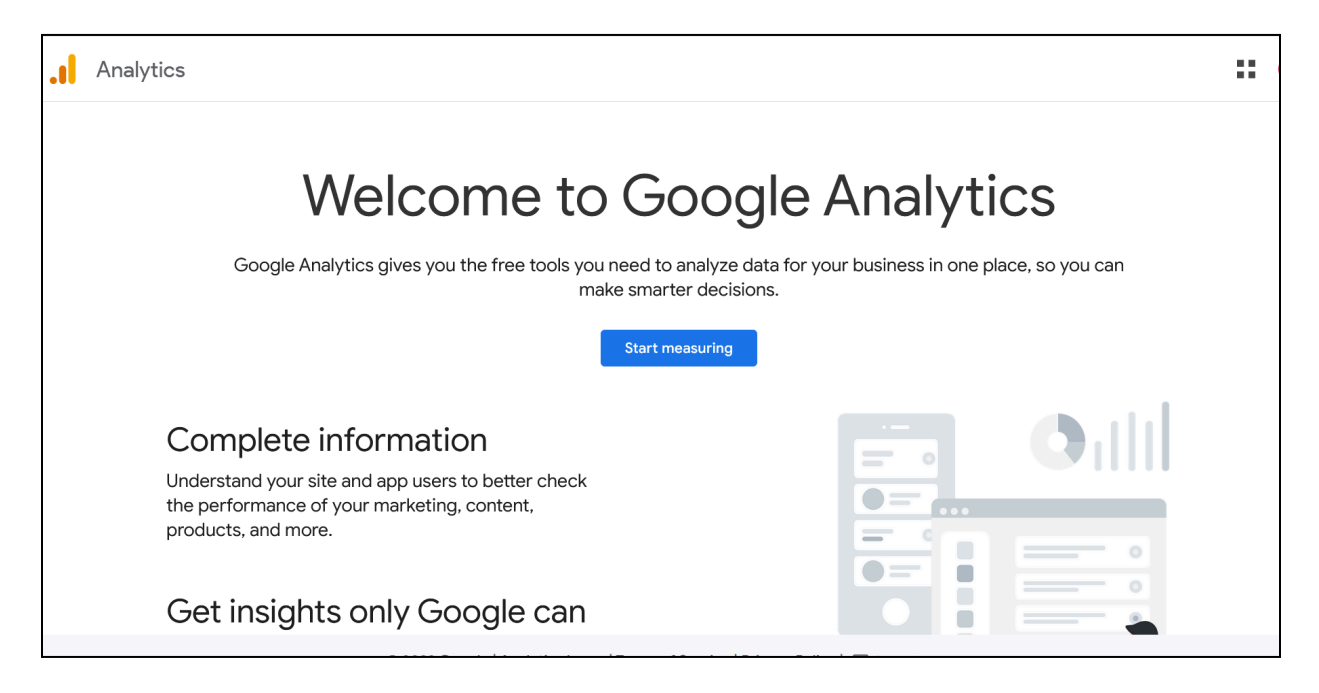

#### Click Start measuring.

This will direct you to the **Create an account** page.

#### ii. For old users:

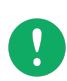

These are users who have already used Google Analytics for some other project before.

Hover over the gear button

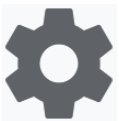

located in the lower left corner of the

screen, and click it to go to the Admin settings page.

In the upper-left section of the page, click the **+ Create** button, and select **Account** from the dropdown menu.

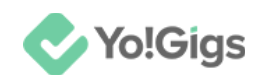

| A       | + Create - | Admin           |
|---------|------------|-----------------|
|         | Account    | These settings  |
| $\odot$ | Property   | ACCOUNT SETTING |
| R       |            | Account         |

This will direct you to the **Create an account** page.

| 1<br>Account creation                                 | 2<br>Property creation                | 3<br>Business details                                  | 4<br>Business objectives           | 5<br>Data collection |
|-------------------------------------------------------|---------------------------------------|--------------------------------------------------------|------------------------------------|----------------------|
|                                                       |                                       | Create an account                                      |                                    |                      |
| Create an A                                           | analytics account to collect and      | organize data. Accounts can a<br>more measurement IDs. | ccess multiple data sources, using | one or               |
| Account details                                       |                                       |                                                        |                                    |                      |
| Account name (Required<br>Accounts can contain more t | l)<br>:han one measurement ID.        |                                                        |                                    |                      |
| My New Account Nam                                    | e                                     |                                                        |                                    |                      |
|                                                       |                                       |                                                        |                                    |                      |
| Google Analytics is a bus                             | siness tool. Use it exclusively for p | ourposes related to your trade, b                      | usiness, craft, or profession.     |                      |

The form is divided into two sections.

Update each section accordingly:

#### **1. Account details**

• Account name: Enter an account name (for example, your business name).

Scroll down to update the next section:

#### 2. Account Data Sharing Settings

**DISCLAIMER:** The color theme and labels might differ in the screenshots as compared to on the platform. An **asterisk (\*)** next to a label indicates that the information is mandatory.

© Yo!Gigs (FATbit Technologies). All rights reserved.

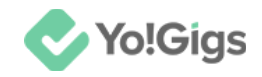

# Configure the account data sharing settings by check marking (selecting) all the settings available under this section.

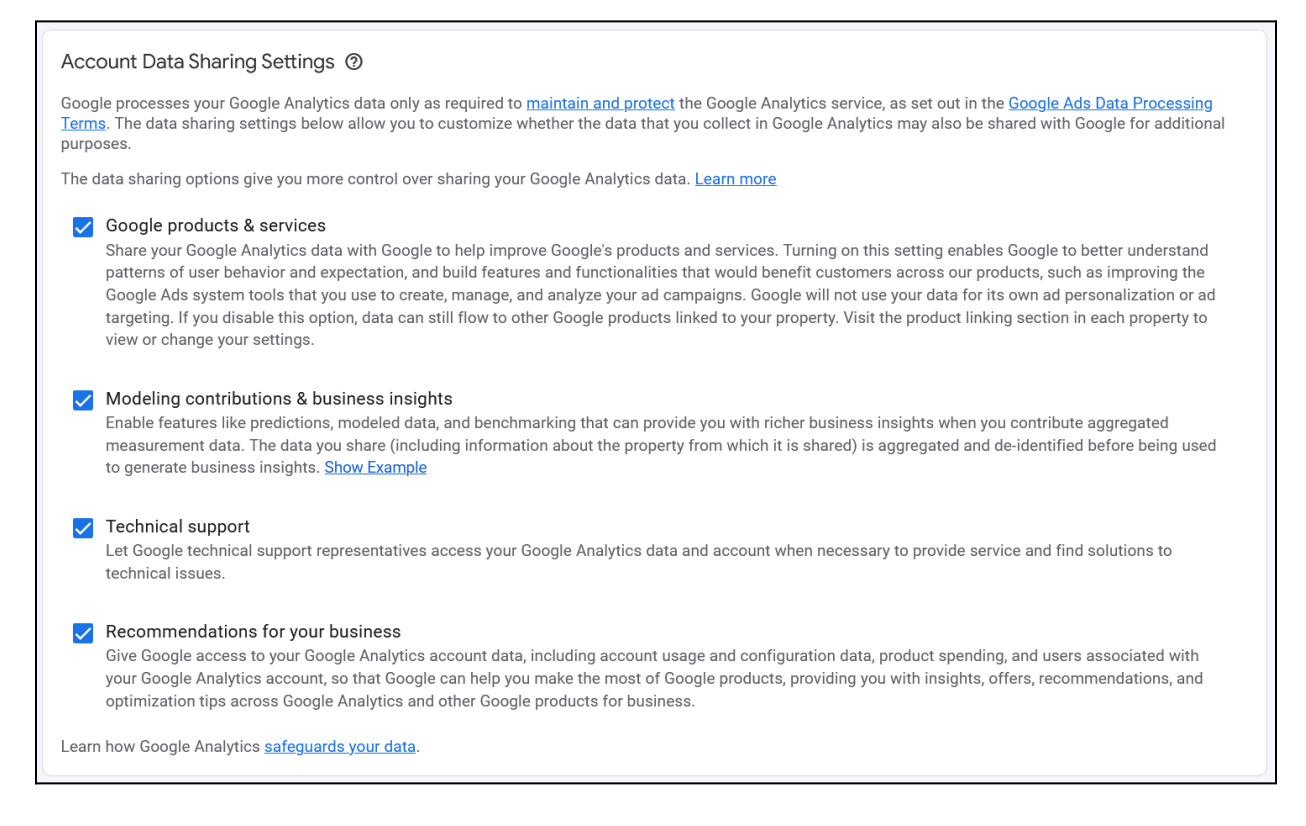

#### Click Next.

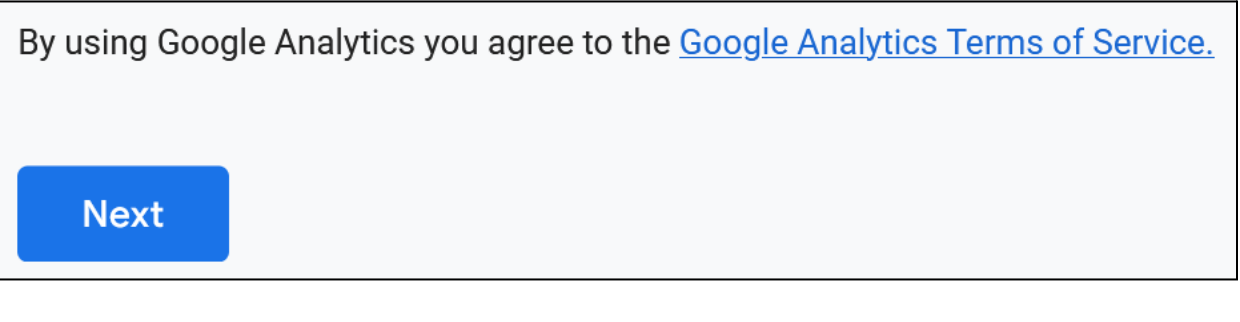

By clicking **Next**, you are agreeing to all the Google Analytics Terms of Service. To review the terms, click the hyperlink.

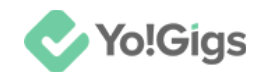

## Step 3: Create a property

Next, create a Google Analytics 4 property that will help measure all the web data.

|                  | 2                                           | 3                                                                              | 4                                              | 5               |
|------------------|---------------------------------------------|--------------------------------------------------------------------------------|------------------------------------------------|-----------------|
| Account creation | Property creation                           | Business details                                                               | Business objectives                            | Data collection |
|                  |                                             |                                                                                |                                                |                 |
|                  |                                             | Create a property                                                              |                                                |                 |
| To measure       | your web and app data, cr<br>measurement da | eate a Google Analytics 4 property. I<br>Ita for any selection of websites and | Each property you create h<br>apps you choose. | olds all your   |
|                  | Property details                            |                                                                                |                                                |                 |
|                  |                                             |                                                                                |                                                |                 |
|                  |                                             |                                                                                |                                                |                 |
|                  | Reporting time zone 🧿                       |                                                                                |                                                |                 |
|                  | United States ▼ (G                          | MT-07:00) Los Angeles Time ▼                                                   |                                                |                 |
|                  | Currency<br>US Dollar (\$) ▼                |                                                                                |                                                |                 |
|                  | You can edit these property                 | y details later in Admin                                                       |                                                |                 |
|                  | Back Next                                   |                                                                                |                                                |                 |

Update the following under the **Property details** section:

- **Property name\*:** Enter a property name (this could be your website name).
- **Reporting time zone:** There are two fields under this: country and time zone.

Select the country in which your business is in and the time zone.

This is used as the day boundary for reports, regardless of where the data originates. If the time zone honors IST, Analytics will automatically adjust for the changes.

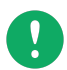

Changing the time zone only affects data going forward, and is not applied retroactively.

• **Currency:** Select your currency from the dropdown list.

#### Click Next.

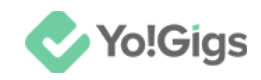

## Step 4: Define your business details

Choose your industry category and business size to help Google Analytics understand your platform better.

|                     |                                                                                                    | 3                         | 4                                            | 5                    |
|---------------------|----------------------------------------------------------------------------------------------------|---------------------------|----------------------------------------------|----------------------|
| Account creation Pr | roperty creation                                                                                                    | Business details          | Business objecti                             | ives Data collection |
|                     | Des<br>Help us better unders<br>Your inp<br>Business details<br>Industry category (Required)<br>Select one -<br>Business size (Required)<br>Small - 1 to 10 employ<br>Medium - 11 to 100 employ<br>Large - 101 to 500 employ<br>Very Large - 501+ employ | ees<br>ployees<br>ployees | NESS<br>swering the following.<br>Analytics. |                      |

Update the following:

- **Industry category\*:** Select the industry your business belongs to from the available option in the drop down list.
- **Business size\*:** Select the approximate size of your business from the radio options available.

Click Next.

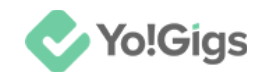

## Step 5: Choose your business objective

Check mark the appropriate options to define your business goals.

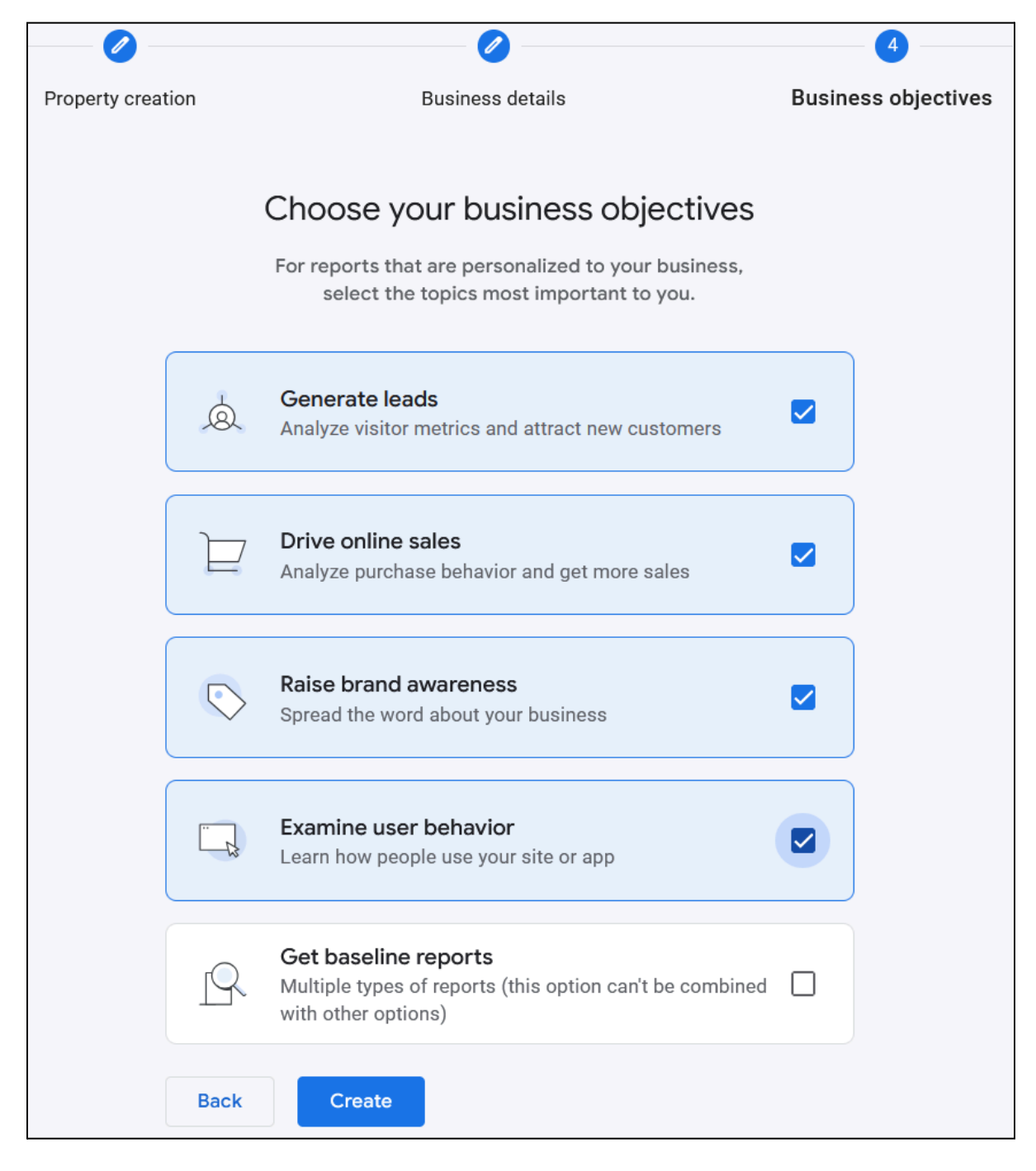

You can select multiple objectives for your business from the provided list, except for the last objective—**Get baseline reports**—which can only be selected on its own.

Click Create.

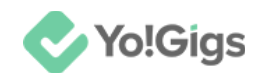

## Step 6: Review and accept the Terms & Conditions

The Google Analytics Terms of Service Agreement pop-up will appear asking you to accept the Terms & Conditions before moving ahead.

| o use Google Analytics you must first accept the terms of service agreement for your                                                                                                    |   |
|----------------------------------------------------------------------------------------------------|---|
| United States -                                                                                                    |   |
|                                                                                                    | ^ |
| Google Analytics Terms of Service                                                                                                    |   |
| These Google Analytics Terms of Service (this <b>"Agreement</b> ") are entered into<br>by Google LLC ( <b>"Google"</b> ) and the entity executing this Agreement ( <b>"You"</b> ).<br>This Agreement governs Your use of the standard Google Analytics (the<br><b>"Service"</b> ). BY CLICKING THE "I ACCEPT" BUTTON, COMPLETING THE |   |
| REGISTRATION PROCESS, OR USING THE SERVICE, YOU ACKNOWLEDGE<br>THAT YOU HAVE REVIEWED AND ACCEPT THIS AGREEMENT AND ARE                                                                                                    | ~ |
| I also accept the <u>Data Processing Terms</u> as required by GDPR. <u>Learn more</u>                                                                                                    |   |
| I Accept I Do Not Accept                                                                                                    |   |

Select the country in which your business is operating in (if it wasn't updated by your previous selection).

Review the terms and conditions.

Check mark "I also accept the Data Processing Terms as required by GDPR. Learn more."

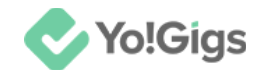

#### Then, scroll down to review and accept the additional terms as well.

#### Additional Terms Applicable to Data Shared with Google

You indicated you would like to share your Google Analytics data with Google products and services. Learn more

To enable this setting, you must review and accept the below Measurement Controller-Controller Data Protection Terms, which apply to data you share with Google under the GDPR.

If you do not wish to accept these terms, you can always go back to the previous screen to disable data sharing and proceed with account sign-up.

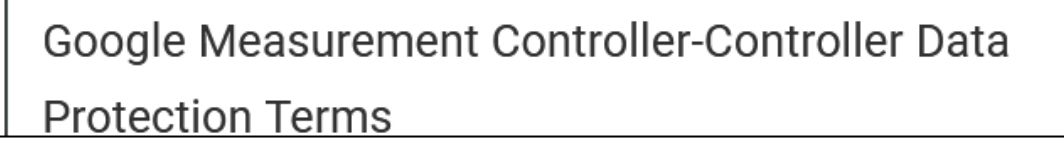

#### Review the additional terms.

the Agreement. Where the Agreement is between Customer and a third party reseller, these Controller Terms form a separate agreement between Google and Customer.

For the avoidance of doubt, the provision of the Measurement Services is

I accept the Measurement Controller-Controller Data Protection Terms for the data that I share with Google.

I Accept

I Do Not Accept

Check mark "I accept the Measurement Controller-Controller Data Protection Terms for the data that I share with Google."

With this, the "I Accept" button becomes accessible.

Click it to accept and move ahead.

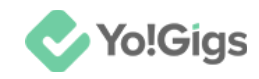

### Step 7: Set up a data stream

The final step is to link your website to the property and account you created, allowing the process of data collection to begin.

| <b>~</b>                     | Ø                                                                                                    | Ø                         |                     | 5               |  |  |  |
|------------------------------|----------------------------------------------------------------------------------------------------|---------------------------|---------------------|-----------------|--|--|--|
| Account creation             | Property creation                                                                                                    | Business details          | Business objectives | Data collection |  |  |  |
|                              | S                                                                                                    | tart collecting d         | ata                 |                 |  |  |  |
| To set up data<br>Android ap | To set up data collection for your website or app, choose from where you will be collecting data (the Web, an Android app, or an iOS app). Next, you'll get instructions for adding a data collection tag to that source. |                           |                     |                 |  |  |  |
|                              | Lear                                                                                                    | n more about data collect | ion 🔀               |                 |  |  |  |
| Choose a platfor             | rm                                                                                                    |                           |                     |                 |  |  |  |
|                              | Web                                                                                                    | Android app               |                     | iOS app         |  |  |  |
|                              |                                                                                                    |                           |                     |                 |  |  |  |
| Skip for now                 |                                                                                                    |                           |                     |                 |  |  |  |

Select 'web' (Yo!Gigs is a web app). The Set up data stream form will appear.

| × Set up | data stream                                                                                                    | Create & continue |
|----------|----------------------------------------------------------------------------------------------------|-------------------|
|          | Set up your web stream                                                                                                    |                   |
|          | Website URL Stream name                                                                                                    |                   |
|          | ht • Www.mywebsite.com My Website                                                                                                    |                   |
|          | Enhanced measurement Automatically measure interactions and content on your sites in addition to standard page view measurement. Data from on-page elements such as links and embedded videos may be collected with relevant events. You must ensure that no personally-identifiable information will be sent to Google. Learn more |                   |
|          | <ul> <li>Page views</li> <li>Scrolls</li> <li>Measuring:          <ul> <li>Outbound clicks</li> <li>E3</li> </ul> </li> </ul>                                                                                                    |                   |

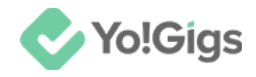

Enter the website URL and website name in the fields provided.

Leave the enhanced measurement toggle switch ON if you want Google Analytics to offer advanced tracking services, else turn if OFF

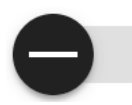

Manage what measurements will be included under this by clicking The **Enhanced measurement** form will appear.

|                                                                                                    |                                                                                                    | × Enhanced measurement Save                                                                                                    |
|----------------------------------------------------------------------------------------------------|----------------------------------------------------------------------------------------------------|----------------------------------------------------------------------------------------------------|
| s.4livedemo.com                                                                                                    | Stream name<br>FATbit                                                                                                   | <ul> <li>Page views</li> <li>Capture a page view event each time a page loads or the website changes the browser history state. Optionally turn off browser history-based events under advanced settings.</li> <li>Show advanced settings</li> </ul>                                                                                                    |
| asurement                                                                                                    |                                                                                                    | Scrolls<br>Capture scroll events each time a visitor gets to the<br>bottom of a page.                                                                                                    |
| easure interactions and c<br>lard page view measurem<br>ge elements such as links<br>n relevant events. You mus<br>mation will be sent to Goo | ontent on your sites in<br>nent.<br>and embedded videos may<br>st ensure that no personally-<br>ogle. <u>Learn more</u> | Cutbound clicks<br>Capture an outbound click event each time a visitor clicks<br>a link that leads them away from your domain(s). By<br>default, outbound click events will occur for all links<br>leading away from the current domain. Links to domains<br>configured for cross-domain measurement (in Tagging<br>Settings) will not trigger outbound click events. |
| <ul> <li>Page views</li> <li>Outbound clicks</li> <li>4 more</li> </ul>                                                                       | Scrolls                                                                                                    | Site search<br>Capture a view search results event each time a visitor<br>performs a search on your site (based on a query<br>parameter). By default, search results events will be fired                                                                                                    |

By default, the measurement of all the parameters are activated.

Edit the settings as per requirement (although it is better to leave them all active).

Click Save to go back to the Set up data stream form.

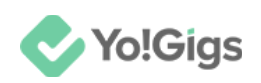

| × Set u | × Set up data stream |                                                        |                                                          |  |  |  |
|---------|----------------------|--------------------------------------------------------|----------------------------------------------------------|--|--|--|
|         | Set up you           | ır web stream                                          |                                                          |  |  |  |
|         | Website U            |                                                        |                                                          |  |  |  |
|         | ht 🕶                 | fatbit.com                                             | FATbit                                                   |  |  |  |
|         | **                   | Enhanced measuremer                                    | nt                                                       |  |  |  |
|         |                      | Automatically measure int<br>addition to standard page | eractions and content on your sites in view measurement. |  |  |  |
|         |                      | Data from on-page elemen                               | its such as links and embedded videos may                |  |  |  |
|         |                      | be collected with relevant                             | events. You must ensure that no personally-              |  |  |  |

Click Create stream.

The Set up data stream form will close and another form will open.

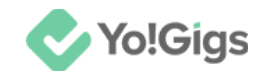

## Step 8: Copy the site tracking code

Go to the Install manually tab under this form.

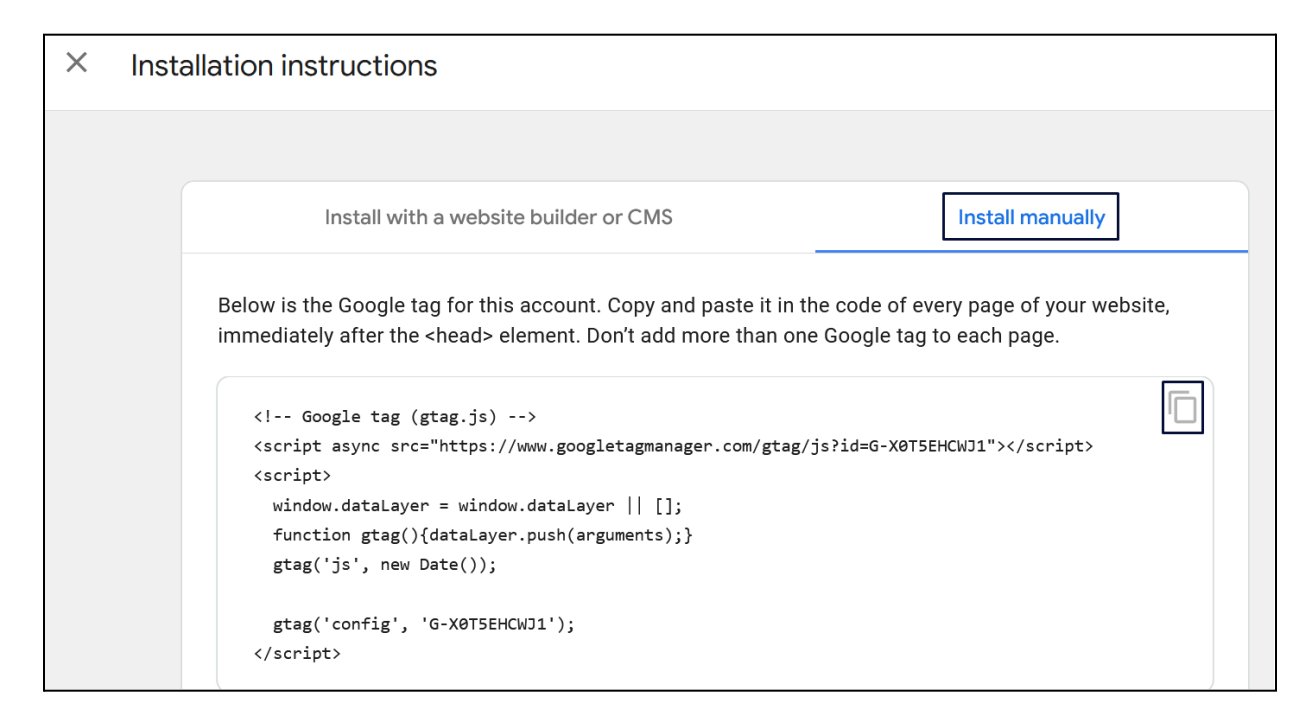

The site tracker code will appear.

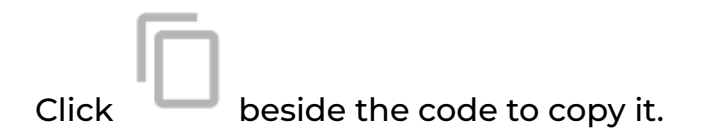

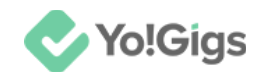

## Step 9: Paste the code on the Yo!Gigs admin panel

On another tab, open the admin panel of your platform.

Go to Settings > System configurations > SEO & Tag manager tab.

Paste this code in the site tracker code field.

| Site tracker code |                                                                                                    |
|-------------------|----------------------------------------------------------------------------------------------------|
|                   | The site tracker script is used to track and analyze the data of those visiting the platform. The data is received from Google Analytics, which then works with this script to offer the results. http://www.google.com/analytics/ |

Click Save changes at the bottom of the form to save it.

With this, the site tracking feature will be configured on the platform.

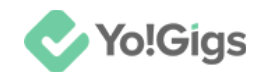

#### Step 10: Close all the forms

Back on the Google Analytics website, close all the forms, and go to the home of the Google Analytics dashboard.

|                  | Analytics All accounts > FATbit =                                                                             | Q Try searching "how | w to set up Analytics" | : | • |
|------------------|----------------------------------------------------------------------------------------------------|----------------------|------------------------|---|---|
| 9<br>8<br>9<br>8 | Home<br>No data received fro<br>yet.<br>To start collecting data make sure yo<br>Measurement ID: G-X0T5EHCWJ1 | OM YOUR WEBSITE      |                        |   |   |

#### **Exception case**

In case you close your form before copying the code, or come searching for the code again after a few days.

To find the site tracking code you generated, go to Admin settings > Data collection and modification > Data streams.

Select the data stream you created under this Google Analytics account.

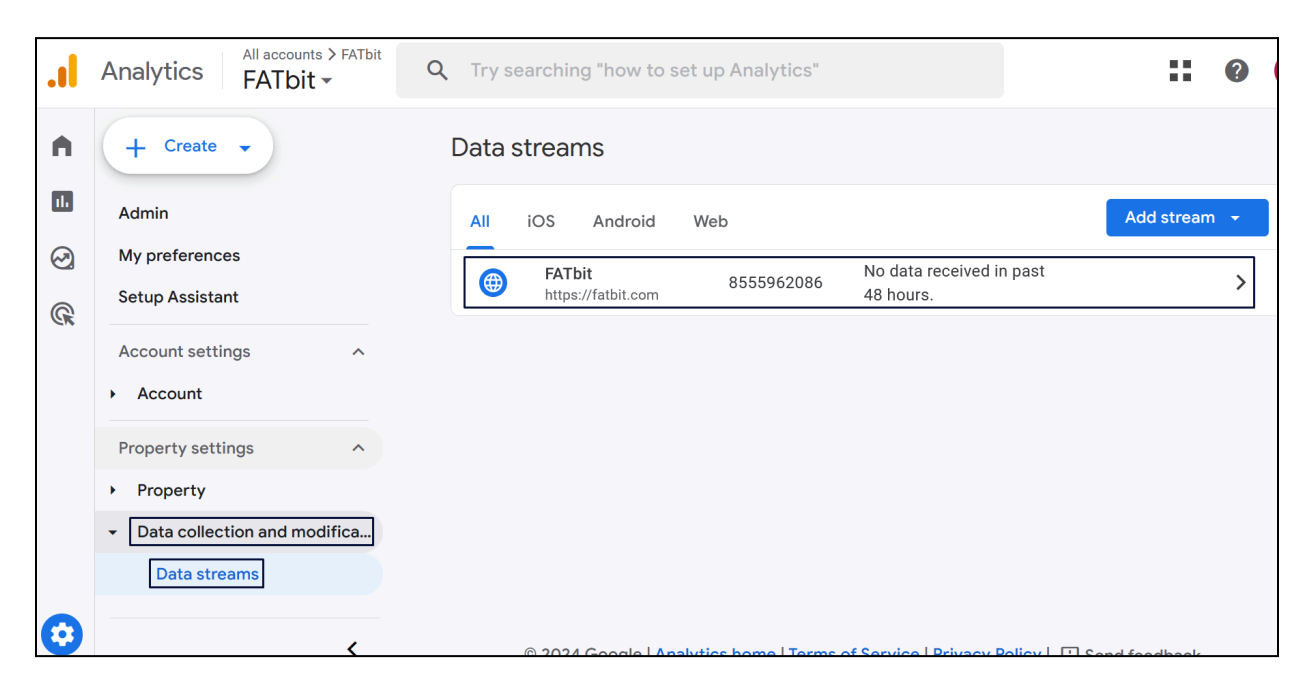

**DISCLAIMER:** The color theme and labels might differ in the screenshots as compared to on the platform. An **asterisk (\*)** next to a label indicates that the information is mandatory.

© Yo!Gigs (FATbit Technologies). All rights reserved.

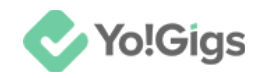

The Web stream details form will appear.

| × Web s | tream              | details                                                                                |                                                                                                    |                                                                                                    |                                | :        |
|---------|--------------------|----------------------------------------------------------------------------------------|----------------------------------------------------------------------------------------------------|----------------------------------------------------------------------------------------------------|--------------------------------|----------|
|         | Δ                  | Data collection isn'i<br>hours ago, make su                                            | t active for your website. If you insta<br>ire they are set up correctly.                                                                   | alled tags more than 48                                                                                   | View tag instruction           | ons      |
|         | Strea              | ım details                                                                             |                                                                                                    |                                                                                                    |                                | 0        |
|         | STRE<br><b>FAT</b> | AM NAME<br>bit                                                                         | STREAM URL<br>https://fatbit.com                                                                                                    | STREAM ID<br>8555962086                                                                                   | MEASUREMENT ID<br>G-X0T5EHCWJ1 | D        |
|         | Cons               | ent settings                                                                           |                                                                                                    |                                                                                                    |                                | ~        |
|         | Even               | ts                                                                                     |                                                                                                    |                                                                                                    |                                |          |
|         | +:                 | Enhanced measur<br>Automatically measur<br>Data from on-page e<br>ensure that no perso | rement<br>ure interactions and content on your site<br>lements such as links and embedded vic<br>nally-identifiable information will be sen | es in addition to standard page vi<br>leos may be collected with releva<br>t to Google. <u>Learn more</u> | ew measurement.                | <b>•</b> |

#### Scroll down and select View tag instructions.

| $\bigcirc$   | Redact data Prevent specific data from being sent to Google Analytics, Learn more                         | Email active             | URL query parameter keys inactive | > |
|--------------|----------------------------------------------------------------------------------------------------|--------------------------|-----------------------------------|---|
|              |                                                                                                    |                          |                                   |   |
| Goog         | gle tag                                                                                                   |                          |                                   |   |
| Ĝ            | Configure tag settings<br>Configure your Google tag behavior, including cross-domain linking and int      | ternal traffic. <u>L</u> | .earn more                        | > |
| <b>≪</b> ·>> | Manage connected site tags<br>Load tags for additional properties or products using this stream's on-page | e Google tag. <u>I</u>   | 0 connected                       | > |
| សិ           | View tag instructions                                                                                     |                          | No data received                  | > |

The **Installation instructions** form will appear. Go to the **Install manually** tab and copy the site tracker code accordingly and paste it in the applicable field.

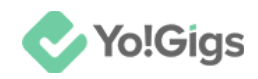

## Working of the site tracking feature on Yo!Gigs

Once you add the site tracker code on your platform, after 48 hours, Google Analytics will begin to display reports of the website's performance on the Google Analytics dashboard under Reports.

|                                                                                                    | Analytics All accounts > FATbit + FATbit +                                                           | <b>Q</b> Try searchin | ng "where did my | users come from"                |                           |              | ::    | ?   |
|----------------------------------------------------------------------------------------------------|----------------------------------------------------------------------------------------------------|-----------------------|------------------|---------------------------------|---------------------------|--------------|-------|-----|
| <ul> <li>■</li> <li>■</li></ul> | Reports snapshot         Realtime         Business objectives         •         Generate leads       | All Users             | Add comparison + |                                 |                           | Last 28 days | 1 < * | . 1 |
| G,                                                                                                    | <ul> <li>Drive online sales</li> <li>Raise brand awareness</li> <li>Examine user behavior</li> </ul> | Users ⑦<br>O          | New users ③<br>O | Average engagement time ⑦<br>OS | Total revenue (<br>\$0.00 | 0            | 0     | •   |
|                                                                                                    | User ^                                                                                               |                       |                  |                                 |                           |              |       |     |
| \$                                                                                                    | Library                                                                                              | 14<br>Jul             |                  | 21                              | 28                        | 04<br>Aug    |       |     |

Since we just generated the code, the reports section does not have any data to display.

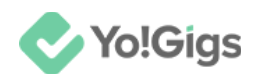

## **Configure the Google Analytics API**

Configure the Google Analytics API under Admin panel > Settings > System configurations > Third-party APIs tab.

| <b>System configurations</b><br>Configure the general system settings that will govern most of the operations of the platform. |                                                  |                                                                |           |         |  |  |
|----------------------------------------------------------------------------------------------------|--------------------------------------------------|----------------------------------------------------------------|-----------|---------|--|--|
| For better understanding on each setting and their effects on t                                                                | he system, please refer to the user manual for a | admin.                                                         |           |         |  |  |
| To setup third-party APIs, refer to our third-party API guides fo                                                              | r step by step guidance.                         |                                                                |           |         |  |  |
| Third-party APIs                                                                                                    | Google Analytics API                             |                                                                |           |         |  |  |
| Common settings                                                                                                    |                                                  |                                                                |           |         |  |  |
| Email & SMTP                                                                                                    | Google Analytics property ID                     |                                                                |           |         |  |  |
| Freelancer settings                                                                                                    |                                                  | Click 'steps' to get the steps to generate the GA4 property    | ID.       |         |  |  |
| Discussion forum                                                                                                    | Google service account JSON                      |                                                                |           |         |  |  |
| SEO & Tag manager                                                                                                    |                                                  |                                                                |           |         |  |  |
| Maintenance & SSL                                                                                                    |                                                  |                                                                |           |         |  |  |
| Remember me                                                                                                    |                                                  | Click 'steps' to get the steps to generate the GA4 service and | ccount de | etails. |  |  |
|                                                                                                    |                                                  |                                                                |           |         |  |  |

You need two different keys to configure the Google Analytics API on the platform.

The process to obtain each is different and has been explained below.

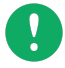

Use the same gmail account you used for generating the site tracker code.

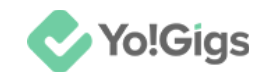

## Google Analytics property ID

Here are the steps to obtain the Google Analytics property ID:

## Step 1: Visit the Google Analytics dashboard

Log into your gmail account first. Then, on a new tab, visit <u>https://analytics.google.com/</u>.

Since the Google Analytics API relies on the <u>site tracking feature</u>, you should have already created an account and a property as outlined in the previous steps.

Hover over the **gear button** located in the lower left corner of the screen, and click it to go to the Admin settings page.

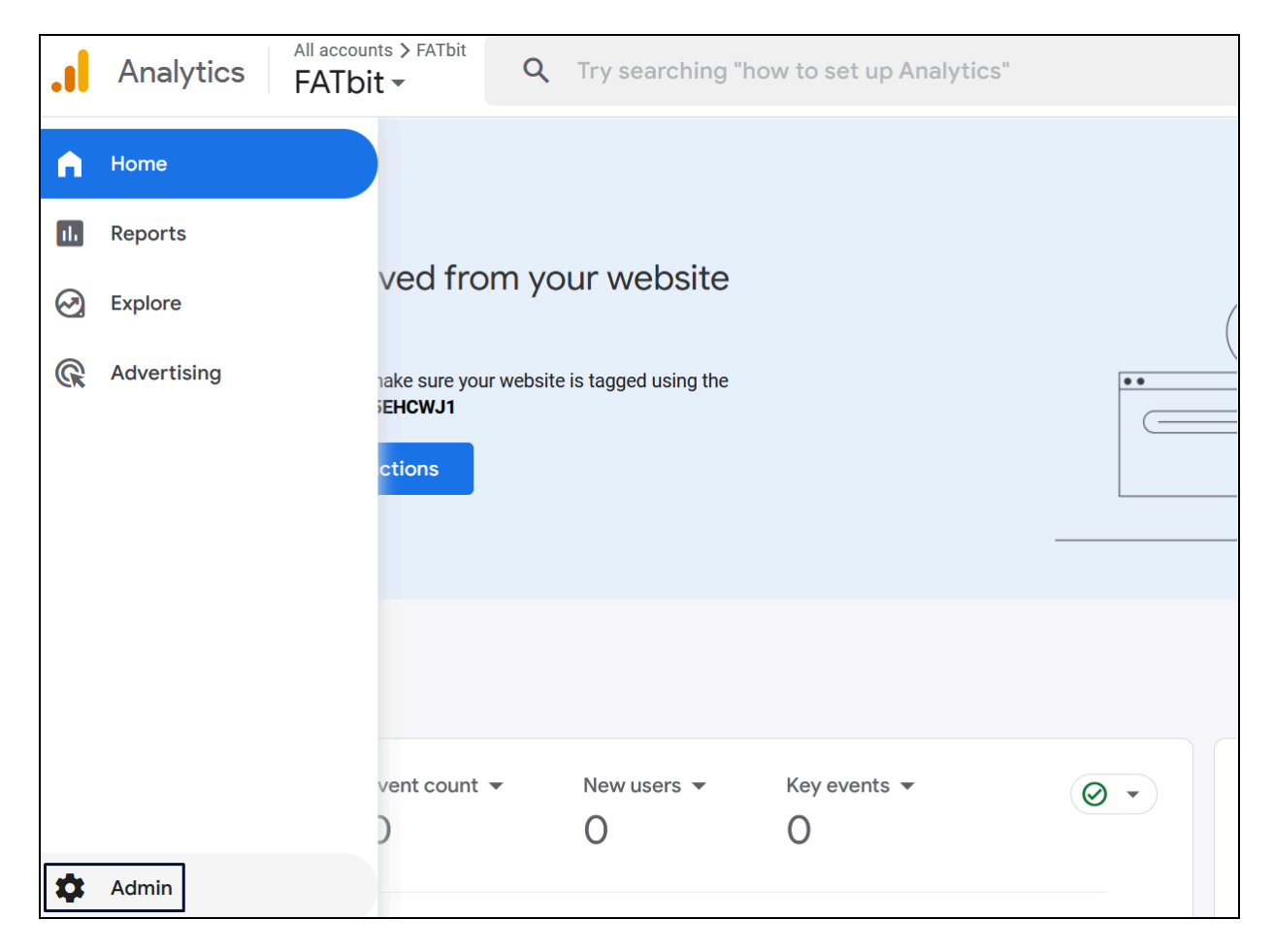

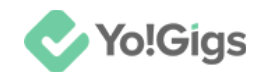

## Step 2: Copy the property ID

Go to **Property > Property details** from the left-side navigation menu.

The **Google Analytics property ID** will be visible on the upper-left side of the page.

| .1         | Analytics All accounts > FATbit FATbit -                               | <b>Q</b> Try searching "how to set up Analytics"                      | :: 0                            |
|------------|------------------------------------------------------------------------|-----------------------------------------------------------------------|---------------------------------|
| A I        | + Create •                                                             | Property details                                                      | Move property Move to Trash Can |
| 9) (S      | Admin<br>My preferences<br>Setup Assistant                             | Property details<br>Property name<br>FATbit                           | PROPERTY ID: 453656950          |
|            | Account settings                                                       | Industry category<br>Computers & Electronics 👻                        |                                 |
|            | Property settings                                                      | Reporting time zone<br>United States ▼ (GMT-07:00) Los Angeles Time ▼ |                                 |
|            | Property details<br>Property access managem<br>Property change history | Currency displayed as<br>US Dollar (\$) ▼                             |                                 |
|            | Scheduled emails                                                       |                                                                       |                                 |
| $\bigcirc$ |                                                                        | Save                                                                  |                                 |

# 

beside it to copy the ID.

On the top left side of the page is the GA4 property ID.

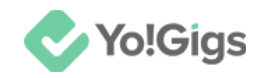

## Step 3: Paste the ID on the Yo!Gigs admin panel

On another tab, open the admin panel of your platform.

Go to Settings > System configurations > Third-party APIs tab.

Paste this code in the Google Analytics property ID field.

| Google Analytics property ID |                                                                 |
|------------------------------|-----------------------------------------------------------------|
|                              | Click 'steps' to get the steps to generate the GA4 property ID. |
| Google service account JSON  |                                                                 |
|                              |                                                                 |

Click Save changes to update the details in the system.

Move to the next process.

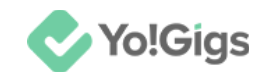

## Google service account JSON

Here are the steps to obtain the Google Service Account JSON:

## Step 1: Visit the Google Cloud Console platform

Log into your Gmail account (the same gmail account you generated the property ID from).

Open a new tab and go to https://console.cloud.google.com/.

If you are a new user, the following pop-up will appear.

|       | Google Cloud         | Select a project 🔻            | Search (/) for resources, docs, products, and more                                                                                                    |
|-------|----------------------|-------------------------------|----------------------------------------------------------------------------------------------------|
| 55    | Cloud overview       | >                             | Google Cloud                                                                                                    |
|       | Products & solutions |                               | Welcome !                                                                                                    |
| PINNE | ED                   | 2.0                           | Create and manage your Google Cloud instances, disks, networks, and other resources in<br>one place.                                                  |
| API   | APIs & Services      | · 11                          | SWITCH ACCOUNT                                                                                                    |
| 5     | Billing              |                               |                                                                                                    |
| θ     | IAM & Admin          | >                             | Country                                                                                                    |
|       | Marketplace          | Top Produc                    | India 🗸                                                                                                    |
| ۲     | Compute Engine       | > 🙃                           | Terms of Service                                                                                                    |
| ٢     | Kubernetes Engine    | > Compute I                   | □ I agree to the <u>Google Cloud Platform Terms of Service</u> <sup>[2]</sup> , and the terms of service of <u>any applicable services and APIs</u> . |
| 8     | Cloud Storage        | > Scalable, hig<br>> machines | h کار<br>Serv                                                                                                    |
|       | BigQuery             | >                             | AGREE AND CONTINUE                                                                                                    |
| 11    | VPC network          | >                             |                                                                                                    |

Before filling out the form, make sure you select the correct Gmail account; if not, switch to the appropriate one (using the **Switch account** button).

Update the following:

- **Country:** Click the field and select the country you are operating from, or select your current location from the dropdown list.
- I agree to the Google Cloud Platform Terms of Service , and the terms of service of any applicable services and APIs.\*: Check mark this to accept the

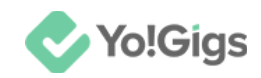

terms and conditions and move forward. If you do not check mark this, you won't be able to use the platform.

Once done, click Agree and Continue.

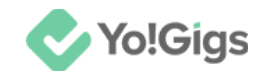

## **Step 2: Go to APIs & Services**

Click the Hamburger menu button to expand the navigation menu.

Select APIs & Services to go to the APIs & Services page.

|              | Google Cloud    |         | Select | t a project 🔻 |
|--------------|-----------------|---------|--------|---------------|
| 51           | Cloud overview  |         | >      | î             |
|              | Solutions       |         | >      |               |
| PINNE        | ED PRODUCTS     |         |        |               |
| API          | APIs & Services | Ŧ       | >      |               |
|              | Billing         | Ŧ       |        | up and run    |
| θ            | IAM & Admin     | Ŧ       | >      |               |
|              | Marketplace     | Ŧ       |        |               |
| $\mathbf{i}$ | Vertex Al       | <b></b> | >      | BigQuery      |

**DISCLAIMER:** The color theme and labels might differ in the screenshots as compared to on the platform. An **asterisk** (\*) next to a label indicates that the information is mandatory.

© Yo!Gigs (FATbit Technologies). All rights reserved.

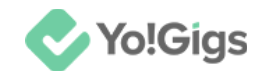

## Step 3: Create a project

As a new user, your first step is to create a project.

To do this, click **Create project**.

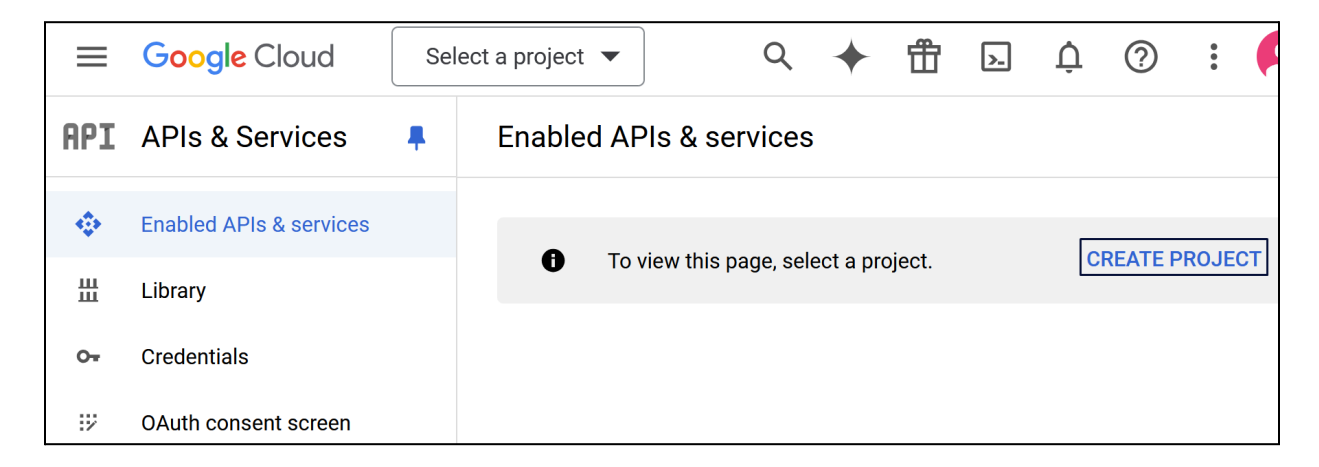

This will direct you to the New Project page.

| New P      | New Project                                                                                     |       |  |  |  |  |  |
|------------|-------------------------------------------------------------------------------------------------|-------|--|--|--|--|--|
|            |                                                                                                 |       |  |  |  |  |  |
| A          | You have 12 projects remaining in your quota. Request an increase delete projects. Learn more 🗹 | or    |  |  |  |  |  |
|            | MANAGE QUOTAS 🖄                                                                                 |       |  |  |  |  |  |
| Project r  | Project name *                                                                                  |       |  |  |  |  |  |
| Project I  | Project ID: rich-analog-432012-g3. It cannot be changed later. EDIT                             |       |  |  |  |  |  |
| C Location | on *                                                                                            |       |  |  |  |  |  |
| 🔡 No c     | organization B                                                                                  | ROWSE |  |  |  |  |  |
| Parent o   | Parent organization or folder                                                                   |       |  |  |  |  |  |
| CREAT      | CANCEL                                                                                          |       |  |  |  |  |  |

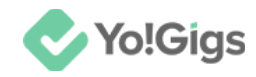

#### Update the following:

• **Project name\*:** Enter a project name.

| Project name *<br>FATbit                                    | 0 |
|-------------------------------------------------------------|---|
| Project ID: fatbit-432012. It cannot be changed later. EDIT |   |

When you enter a project name, the system automatically generates a project ID, which is displayed below the field.

To edit this ID, click Edit, and a new field appears.

| Project name *<br>FATbit                                                                                                |          |
|----------------------------------------------------------------------------------------------------|----------|
| Project ID *<br>fatbit-786                                                                                              | G        |
| Project ID can have lowercase letters, digits, or hyphens. It must start with a letter and end with a letter or number. | owercase |

- **Project ID\*:** Edit the project ID. This needs to be unique so you may need to try out different names before one is accepted.
- Organization\*: Select the organization for your project.

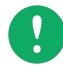

An organization in Google Cloud is a root node that allows you to manage and organize your cloud resources. It acts as a parent resource for all your projects and resources.

This **field is visible** if you have logged in using an email address whose email domain (@yo-gigs.com) is the same as your business domain (<u>https://yo-gigs.com</u>).

In simple words, this field will be visible if your account is part of Google Workspace or Cloud Identity. This is because organizations allow for structured management of cloud resources.

So, if you have multiple organizations, you can select which organization you want to create the project under.

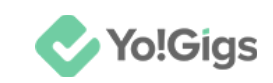

| Project name *<br>FATbit                                                                                              |                 |
|----------------------------------------------------------------------------------------------------|-----------------|
| Project ID *<br>fatbit-786007                                                                                         | G               |
| Project ID can have lowercase letters, digits, or hyphens. It must start w<br>letter and end with a letter or number. | ith a lowercase |
| Organization *<br>saintchris-school.org                                                                               | • 0             |
| Select an organization to attach it to a project. This selection can't be cl                                          | nanged later.   |
| Location *<br>B saintchris-school.org                                                                                 | BROWSE          |
| Parent organization or folder                                                                                         |                 |
| CREATE CANCEL                                                                                                    |                 |

The available options under this will depend on the number of organizations your account is linked to. Select the appropriate one.

• Location\*: Select a folder for your project. The location specifies where your resources will be physically hosted.

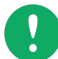

Google Cloud automatically provides available regions based on the services you intend to use and your project's requirements. These regions are predefined by Google Cloud and depend on the services you select for your project.

If you don't have any options, leave it as it is.

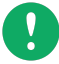

If you select '**No organization**' in the previous field, this field may appear **blank** or show "Global." Use the **Browse** button to select a specific location for your resources. If there is **no location available**, it is mostly because **Google Cloud services are not available** for the regions around you.

In this case, choose an organization and location that is available in the list (only those options are visible that are supported by Google Cloud services).

#### Click Create.

With this, the project is created and you are directed back to the APIs & Services page.

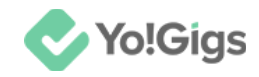

## **Step 4: Go to Credentials**

Select Credentials from the navigation bar.

This will direct you to the credentials page.

|     | Google Cloud            | •• | FATbit 🔻    | Search (/      | ') for resources    | Q Search              | •            | 毌          | >_     | 1          | ?           |
|-----|-------------------------|----|-------------|----------------|---------------------|-----------------------|--------------|------------|--------|------------|-------------|
| API | APIs & Services         | #  | Credent     | ials           | + CREATE CREE       | DENTIALS              | DELET        | ГЕ         | :      |            |             |
| ٩   | Enabled APIs & services |    | Create cree | dentials to ac | cess your enabled A | .Pls. <u>Learn mo</u> | ore 🛛        |            |        |            |             |
| 出   | Library                 |    |             | Remember t     | o configure the OAu | th consent sci        | reen with ir | formatio   | on abo | ut your ap | oplication. |
| 0-  | Credentials             |    |             | CONFIGUE       | RE CONSENT SCREE    | EN                    |              |            |        |            |             |
| 32  | OAuth consent screen    |    |             |                |                     |                       |              |            |        |            |             |
| ≡¢  | Page usage agreements   |    | API Key     | S              |                     |                       |              |            |        |            |             |
|     |                         |    |             | Name           | Creation da         | ate 🗸                 | Re           | strictions | 3      |            | Ac          |
|     |                         |    | No API      | keys to displa | у                   |                       |              |            |        |            |             |
|     |                         |    | OAuth 2     | 2.0 Client I   | Ds                  |                       |              |            |        |            |             |

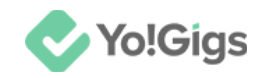

## **Step 5: Configure the Consent Screen**

Click Configure consent screen to go to the OAuth consent screen setup.

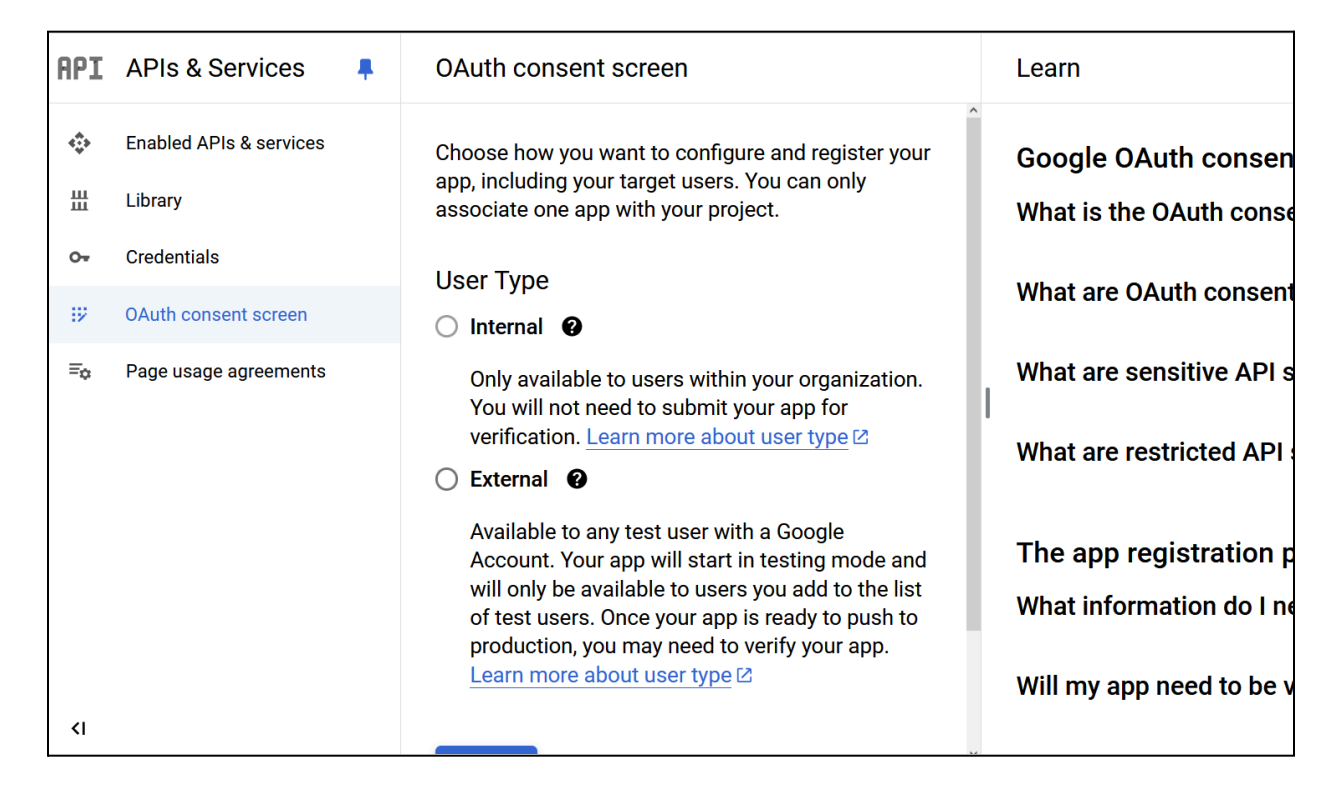

Based on whether you need keys for a live project or just for testing, choose the appropriate option:

• Internal - Select this option if you're just testing your platform and only want people within your own company or organization to use it.

Do not select this if you plan to make your project available to the public or to people outside your organization. This option limits access to only your organization's members.

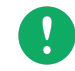

You won't be able to select this option if you do not have a Gmail Business account or do not belong to an organization.

• **External** - Select this if your platform is live and you want it to be used by people outside your organization.

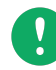

Selecting this option might require you to submit your project to Google for verification. After Google reviews and approves it, the API will be ready to use. Learn more about the <u>verification process here</u>!

#### Once done, click Create.

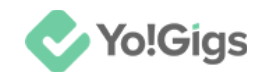

## Step 6: Fill the "Edit app registration" form

Register your web application on Google via the **Edit app registration** form. There are four steps (tabs) under this form.

#### 1. OAuth consent screen

| Edit app registration                                                                                                    |         |
|----------------------------------------------------------------------------------------------------|---------|
| 1 OAuth consent screen — 2 Scopes — 3 Test users — 4                                                                                                    | Summary |
| App information                                                                                                    |         |
| This shows in the consent screen, and helps end users know who you are and contact you                                                                                                    |         |
| App name *                                                                                                    |         |
| The name of the app asking for consent                                                                                                    | ,       |
| User support email *                                                                                                    |         |
| For users to contact you with questions about their consent. Learn more                                                                                                    | ~       |
| App logo                                                                                                    |         |
| This is your logo. It helps people recognize your app and is displayed on the OAuth consent screen.                                                                                                    |         |
| After you upload a logo, you will need to submit your app for verification unless the app is configured for internal use only or has a publishing status of "Testing". Learn more 🛽                              |         |
| Logo file to upload BROWSE                                                                                                    |         |
| Upload an image, not larger than 1MB on the consent screen that will help users recognize your app. Allowed image formats are JPG, PNG, and BMP. Logos should be square and 120px by 120px for the best results. | /       |

#### The form is divided into four sections. Update them following:

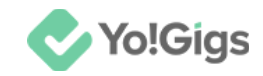

#### 1. App information

- App name\*: Enter the platform's name for which you will be generating the API key.
- User support email\*: Enter the email address on which users can contact you with questions about their consent.

#### 2. App logo

• Logo file to upload: Click Browse and select your platform's logo to upload it.

#### 3. App domain

## App domain

To protect you and your users, Google only allows apps using OAuth to use Authorized Domains. The following information will be shown to your users on the consent screen.

Application home page

Provide users a link to your home page

Application privacy policy link

Provide users a link to your public privacy policy

Application terms of service link

Provide users a link to your public terms of service

#### Authorized domains @

When a domain is used on the consent screen or in an OAuth client's configuration, it must be pre-registered here. If your app needs to go through verification, please go to the <u>Google Search</u> <u>Console</u> to check if your domains are authorized. <u>Learn more</u> about the authorized domain limit.

+ ADD DOMAIN

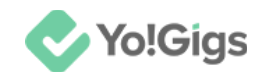

- Application home page: Enter your platform's home page URL.
- Application privacy policy link: Enter your platform's privacy policy page URL.
- Application terms of service link: Enter your platform's terms of service page URL.
- Authorized domains: Click the add domain button to add the authorized domains that will be used on the consent screen for the users, and a field appears.

| e l | uthorized domain 1 *<br>xample.com | Î |
|-----|------------------------------------|---|
|     | + ADD DOMAIN                       |   |

Add as many domains as applicable.

If you add a domain by mistake, click

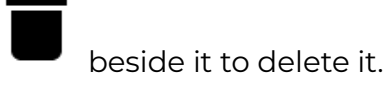

#### 4. Developer contact information

| Developer contact information |                                                            |  |  |  |  |  |  |  |
|-------------------------------|------------------------------------------------------------|--|--|--|--|--|--|--|
| Email addresses *             |                                                            |  |  |  |  |  |  |  |
| These email addresses are f   | or Google to notify you about any changes to your project. |  |  |  |  |  |  |  |
| SAVE AND CONTINUE             | CANCEL                                                     |  |  |  |  |  |  |  |

• **Email addresses\*:** Enter the email address(es) of the person who will be notified about any changes made to the project.

You can enter more than one email address in this field.

#### Click Save and continue.

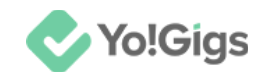

#### 2. Scopes

Scopes express the permissions you request users to authorize for your app and allow your project to access specific types of private user data from their Google Account. Learn more about <u>scopes here</u>.

Updating this tab is optional.

| OA                                                                                                    | uth conse   | nt screen — | 2 Scor  | bes — 🕻      | Test  | users — | 4 | Summary |  |  |  |  |
|----------------------------------------------------------------------------------------------------|-------------|-------------|---------|--------------|-------|---------|---|---------|--|--|--|--|
| Scopes express the permissions you request users to authorize for your app and allow your project to access specific types of private user data from their Google Account. Learn more 🛛 |             |             |         |              |       |         |   |         |  |  |  |  |
| ADD                                                                                                    | OR REMOV    | ESCOPES     |         |              |       |         |   |         |  |  |  |  |
| Your non-sensitive scopes                                                                                                    |             |             |         |              |       |         |   |         |  |  |  |  |
| API                                                                                                    | ↑           | Scope       | User-fa | cing descrip | otion |         |   |         |  |  |  |  |
| No re                                                                                                    | ows to disp | lay         |         |              |       |         |   |         |  |  |  |  |

It is not required in this case. So, click Save and continue.

#### **3. Test users**

This tab will only **be visible** if you selected **External** as the user type in the <u>first step</u>. This is because it allows you to specify which external users can test your app before it goes live. For projects intended for public use, this helps ensure everything works properly for a wider audience.

For **Internal** projects (Internal user type), which are limited to users within your organization, testing is handled internally without the need for this tab.

Add the users who will be able to access the app while the app is in the testing phase (if applicable).

Updating this tab is optional.

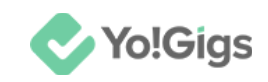

| Edit app registration                                                                                                    |
|----------------------------------------------------------------------------------------------------|
| ✓ OAuth consent screen — ✓ Scopes — ③ Test users — ④ Summary                                                                                                    |
| Test users<br>While publishing status is set to "Testing", only test users are able to access<br>the app. Allowed user cap prior to app verification is 100, and is counted over<br>the entire lifetime of the app. Learn more ☑<br>+ ADD USERS |
| Filter     Enter property name or value     ?                                                                                                    |
| User information                                                                                                    |
| No rows to display                                                                                                    |
| SAVE AND CONTINUE CANCEL                                                                                                    |

It is not required in this case. So, click Save and continue.

## 4. Summary

Review the details added and edit if required.

| Edit app registration                                        |      |
|--------------------------------------------------------------|------|
| 🔗 OAuth consent screen — 🤣 Scopes — 🧭 Test users — 4 Summary |      |
| OAuth consent screen                                         | EDIT |
| User type                                                    |      |
| External                                                     |      |

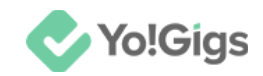

From here, go back to the Dashboard by clicking Back to dashboard at the end of this tab.

| 92 | OAuth consent screen  |                                              |
|----|-----------------------|----------------------------------------------|
| ≡¢ | Page usage agreements | Test users                                   |
|    |                       | 0 users (0 test, 0 other) / 100 user cap     |
|    |                       | <b>=</b> Filter Enter property name or value |
|    |                       | User information                             |
|    |                       | No rows to display                           |
|    |                       |                                              |
|    |                       | BACK TO DASHBOARD                            |
| <۱ |                       |                                              |

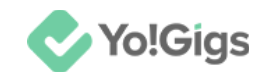

### **Step 7: Go to Enabled APIs & Services**

Select Enabled APIs & Services from the navigation bar.

Then, click +Enable APIs and services at the top of the page.

| =   | Google Cloud            | • | FATbit 🔻 | Search (/) f      | or resources     | Q Search           | +          | 曲         | >_      | 1         | ?         | *       |
|-----|-------------------------|---|----------|-------------------|------------------|--------------------|------------|-----------|---------|-----------|-----------|---------|
| API | APIs & Services         | Ŧ | APIs &   | Services          | + ENAB           | LE APIS AND SE     | RVICES     |           |         |           |           |         |
|     | Enabled ADIs & services |   |          |                   |                  |                    |            |           |         |           |           |         |
|     | Enabled AF13 & Services |   | A        | You don't have    | any APIs availat | ole to use yet. To | get starte | ed, click | "Enable | e APIs ar | nd servio | ces" or |
| Ш   | Library                 |   | ·        | to the API librar | <u>y</u>         |                    |            |           |         |           |           |         |
| 07  | Credentials             |   |          |                   |                  |                    |            |           |         |           |           |         |
| :2  | OAuth consent screen    |   |          |                   |                  |                    |            |           |         |           |           |         |
| ≡¢  | Page usage agreements   |   |          |                   |                  |                    |            |           |         |           |           |         |
|     |                         |   |          |                   |                  |                    |            |           |         |           |           |         |

This will direct you to the API Library page.

|                                                                                                    | Google Cloud          | FATbi | it 🔻      |                 |          |      |  |               |        |        | Q | + | 毌                        | >_       | Ų      | ? | : |  |
|----------------------------------------------------------------------------------------------------|-----------------------|-------|-----------|-----------------|----------|------|--|---------------|--------|--------|---|---|--------------------------|----------|--------|---|---|--|
| <del>\</del>                                                                                           | API Library           |       |           |                 |          |      |  |               |        |        |   |   |                          |          |        |   |   |  |
| Welcome to the API Library<br>The API Library has documentation, links, and a smart search experience. |                       |       |           |                 |          |      |  |               |        |        |   | ļ |                          | •        | •      |   |   |  |
|                                                                                                    |                       |       |           | aston.          | •        |      |  | 0             |        | 9      |   |   |                          |          |        |   |   |  |
| =                                                                                                    | Filter Type to filter | Maps  | Maps      |                 |          |      |  |               |        |        |   |   | V                        | /IEW ALI | L (23) |   |   |  |
| Vis                                                                                                    | ibility               | ^     | à         | ].              |          |      |  | īøs           |        |        |   | [ | JS                       |          |        |   |   |  |
| Pub                                                                                                    | blic                  | (462) | Ma<br>Goo | aps SDK<br>ogle | for Andr | roid |  | Maps<br>Googl | SDK fo | or iOS |   | N | <b>/laps J</b><br>ioogle | avaScr   | ipt AP | I |   |  |

Type **Google Analytics Data API** in the search field and press **Enter** on your keyboard.

A list of options will appear.

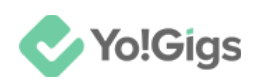

|                    | 🕈 FATbit 🔻 |                                                                                                    | Q                                           | +                   | Ť                        |
|--------------------|------------|----------------------------------------------------------------------------------------------------|---------------------------------------------|---------------------|--------------------------|
| RPI API Library    |            | Q Google Analytics Data API                                                                           | ×                                           |                     |                          |
| Databases          | (3)        | pipelines and event-driven system where low co<br>Pub/Sub Lite, as it offers more flexibility, higher | st is the primary o<br>reliability, a broad | conside<br>ler rang | ration. We<br>e of featu |
| Developer tools    | (2)        |                                                                                                    |                                             |                     |                          |
| Compute            | (1)        | Google Analytics Data API                                                                             |                                             |                     |                          |
| Advertising        | (1)        | Accesses report data in Google Analytics, Warn                                                        | ing: Creating mult                          | tinle Cu            | stomer Ai                |
| Healthcare         | (1)        | Customer Application, Account, or Project (resp<br>Cloud Platform Terms of Service as well as Goo     | ectively) or to circ<br>gle APIs Terms o    | umvent<br>f Servic  | t Service-<br>e. These   |
| Science & research | (1)        |                                                                                                    |                                             |                     |                          |

Select Google Analytics Data API and this will direct you to the Google Analytics Data API page.

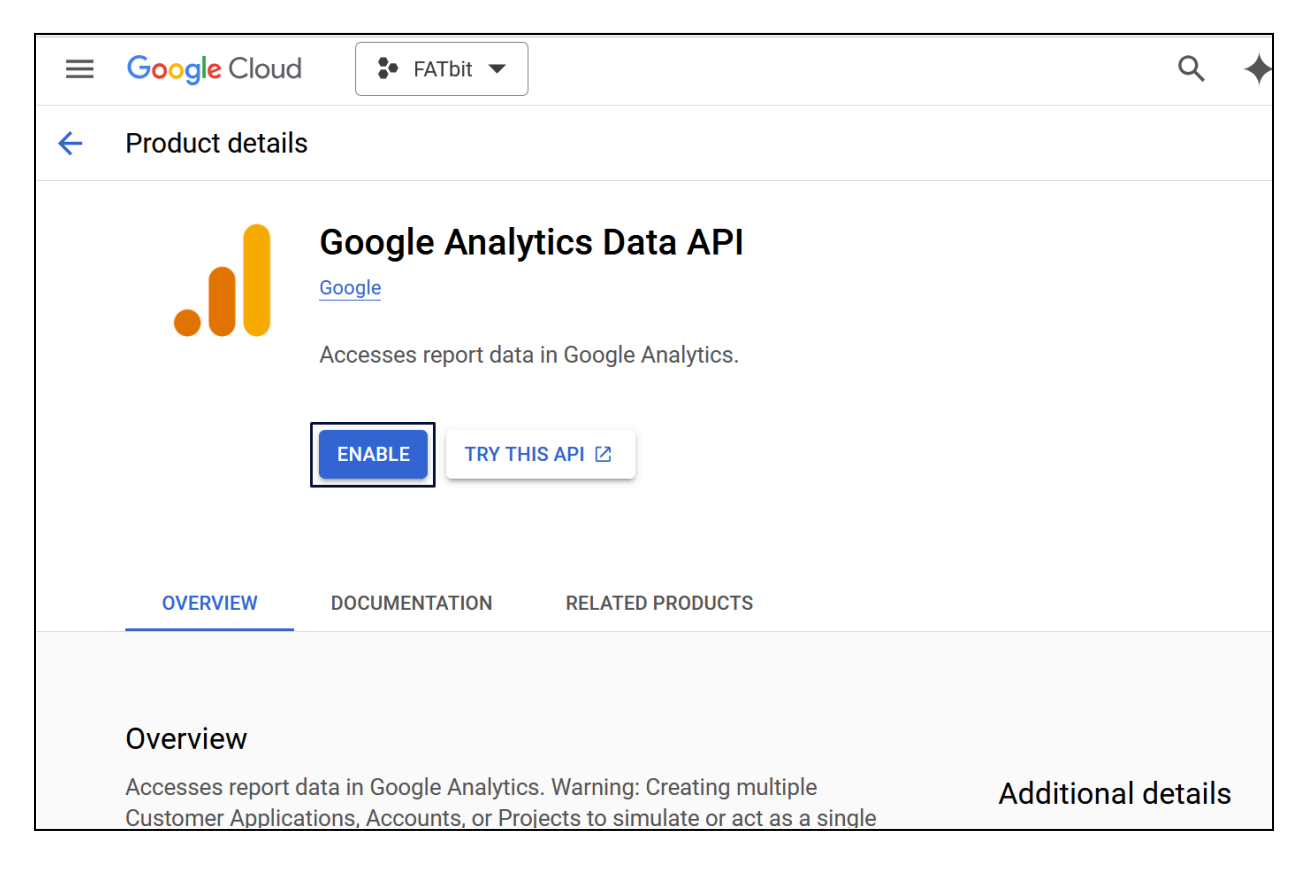

Click Enable to activate this API.

The API will be activated and you will be directed to the APIs & Services page.

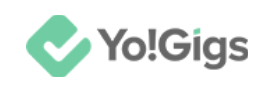

| ≡                                                                                                    | Google Cloud            | ► FATbit ▼        | Search (/) fo                                                                                                    | r resources, docs                              | products, and mo                                          | २ Search                             | +                        | む(               | » (1     | ?           | : (    |
|----------------------------------------------------------------------------------------------------|-------------------------|-------------------|----------------------------------------------------------------------------------------------------|------------------------------------------------|-----------------------------------------------------------|--------------------------------------|--------------------------|------------------|----------|-------------|--------|
| API                                                                                                    | APIs & Services         | <b>₽</b> ← A      | PI/Service De                                                                                                    | tails 🔳                                        | DISABLE API                                               |                                      |                          |                  |          |             |        |
| ۰.                                                                                                    | Enabled APIs & services |                   |                                                                                                    |                                                |                                                           |                                      |                          |                  |          |             |        |
| 丗                                                                                                    | Library                 | θ                 | To use this API,                                                                                                    | you may need crede                             | ntials.                                                   |                                      |                          |                  | CREATE C | REDENTIA    | ALS    |
| 0+                                                                                                    | Credentials             |                   | Goog                                                                                                    | gle Analytics                                  | Data API                                                  |                                      |                          |                  |          |             |        |
| ιÿ                                                                                                    | OAuth consent screen    | •                 | Access<br>Applica                                                                                                    | es report data in Goo<br>tions, Accounts, or F | ogle Analytics. Warning: C<br>Projects to simulate or act | Creating multipl<br>t as a single Cu | le Custome<br>Istomer Ap | er<br>oplication | ٦,       |             |        |
| Ξ¢                                                                                                    | Page usage agreements   |                   | Account, or Project (respectively) or to circumvent Service-specific usage limits or<br>quotas is a direct violation of Google Cloud Platform Terms of Service as well as Google<br>APIs Terms of Service. These actions can result in immediate termination of your GCP<br>project(s) without any warning. |                                                |                                                           |                                      |                          |                  |          |             |        |
|                                                                                                    |                         |                   | By Goog                                                                                                    | le                                             |                                                           |                                      |                          |                  |          |             |        |
|                                                                                                    |                         | Servic            | e name                                                                                                    | Туре                                           | Status                                                    | Do                                   | ocumentat                | tion             | Explor   | e           |        |
|                                                                                                    |                         | analyti<br>pis.co | icsdata.googlea<br>m                                                                                                    | Public API                                     | Enabled                                                   |                                      | E LEARN                  | MORE 🖄           | ØTF      | RY IN API I | EXPLOF |
| <i< td=""><td></td><td>METRICS</td><td>CREDENT</td><th>IALS</th><td></td><th></th><th></th><th></th><th></th><th></th><td></td></i<> |                         | METRICS           | CREDENT                                                                                                    | IALS                                           |                                                           |                                      |                          |                  |          |             |        |

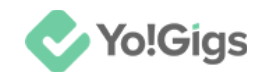

## Step 8: Go to Credentials again

Select Credentials from the navigation bar.

This will direct you to the Service accounts page.

|     | Google Cloud                | •        | FATbit 🔻 Search (/)      | for resources Q Search 🔶 🏦 🗔 🚺 🕐 🗄                                                        |  |
|-----|-----------------------------|----------|--------------------------|-------------------------------------------------------------------------------------------|--|
| API | APIs & Services             | <b>#</b> | Credentials              | + CREATE CREDENTIALS                                                                      |  |
| ¢.  | Enabled APIs & services     |          | Create credentials to ac | API key<br>Identifies your project using a simple API key to check quota and access       |  |
| Ш   | Library                     |          | API Keys                 | OAuth client ID<br>Requests user consent so your and can access the user's data           |  |
| 0-  | Credentials                 |          | Nama                     | Service account                                                                           |  |
| 19  | OAuth consent screen        |          | No API keys to displa    | Enables server-to-server, app-level authentication using robot accounts                   |  |
| ≡¢  | Page usage agreements       |          | OAuth 2.0 Client I       | Help me choose<br>Asks a few questions to help you decide which type of credential to use |  |
|     |                             |          | Name                     | Creation date \downarrow Type Client ID Ac                                                |  |
|     | No OAuth clients to display |          |                          |                                                                                           |  |

This will direct you to the **Create a service account** form.

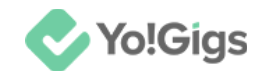

#### **Step 9: Create a service account**

There are three steps (tabs) in this form.

| Create service account                                      |
|-------------------------------------------------------------|
| Service account details                                     |
| Service account name                                        |
| Display name for this service account                       |
| Service account ID * X C                                    |
| Email address: <id>@fatbit-786.iam.gserviceaccount.com</id> |
| Service account description                                 |
| Describe what this service account will do                  |

Update each accordingly:

#### **1. Service account details**

- Service account name: Enter a name for this service account that will be displayed to you.
- Service account ID\*: This field automatically fills up when you enter an account service name. You can edit it as per your requirements.
- Service account description: Enter a description of the service account.

#### Click Create and continue.

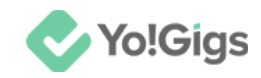

#### 2. Grant this service account access to project (optional)

Select your role for this service account, which will also define the user's access to the project.

|   | Service account details                                                                                                    | S                                                 |  |  |  |
|---|----------------------------------------------------------------------------------------------------|---------------------------------------------------|--|--|--|
| 2 | Grant this service acco<br>(optional)                                                                                                    | ount access to project                            |  |  |  |
|   | Grant this service account access to FATbit so that it has permission to comple specific actions on the resources in your project. Learn more 🗹 |                                                   |  |  |  |
|   | Select a role 🔹                                                                                                    | IAM condition (optional) ②<br>+ ADD IAM CONDITION |  |  |  |
|   | + ADD ANOTHER ROLE                                                                                                    |                                                   |  |  |  |
|   | CONTINUE                                                                                                    |                                                   |  |  |  |

Click the field, go to Basic and select Owner.

Click Continue.

#### 3. Grant user access to this service account (optional)

Leave this tab blank as it is not required.

Click Done.

With this, the service account will be created.

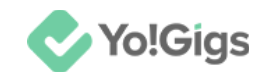

## Step 10: Add this service account ID to your Google Analytics account

Hover over the service email ID and the copy button

will appear.

Click this to copy it.

| Organizat<br>IAM Grani<br>organizati | ion policies can be used to secure service accounts and block<br>s, key creation/upload, or the creation of service accounts ent<br>on policies. | risky service accou<br>irely. <u>Learn more al</u> | unt features, su<br>pout service ac |
|--------------------------------------|----------------------------------------------------------------------------------------------------|----------------------------------------------------|-------------------------------------|
| ∓ Fi                                 | ter Enter property name or value                                                                                                    |                                                    | (                                   |
|                                      | Email                                                                                                    | Status                                             | Name 🕇                              |
|                                      | ፻፵<br>fatbit@fatbit-786-432308.iam.gserviceaccount.com<br>Г                                                                                      | 🔮 Enabled                                          | FATbit                              |

On a new tab, open your <u>Google Analytics</u> account (that you created in the <u>earlier steps</u>).

Ensure you have selected the correct project from the dashboard before moving ahead.

Hover over the **gear button** located in the lower left corner of the screen, and click it to go to the Admin settings page.

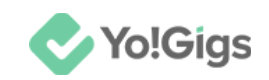

|         | Analytics   | All accounts > FATbit<br>FATbit - | Q       | Try searching "       | how to set up Analytics' | 11  |
|---------|-------------|-----------------------------------|---------|-----------------------|--------------------------|-----|
| A       | Home        |                                   |         |                       |                          |     |
| ıl.     | Reports     |                                   |         |                       |                          |     |
| $\odot$ | Explore     | ved fro                           | m yo    | our website           |                          | (   |
| R       | Advertising | nake sure your                    | website | e is tagged using the |                          | ••  |
|         |             | ctions                            |         |                       |                          |     |
|         |             |                                   |         |                       |                          |     |
|         |             |                                   |         |                       |                          |     |
|         |             |                                   |         |                       |                          |     |
|         |             |                                   |         |                       |                          |     |
|         |             | vent count                        | •       | New users 👻           | Key events 👻             | ⊘ ▼ |
| \$      | Admin       |                                   |         | <b>~</b>              | <u> </u>                 |     |

This will direct you to the Admin page.

From here, go to Account and select Account access management.

| .1       | Analytics All accounts > FATbit =                                                         | <b>Q</b> Try searching "URL builder + UTM"                                                                             |                      |            |                                       |  |  |
|----------|-------------------------------------------------------------------------------------------|----------------------------------------------------------------------------------------------------|----------------------|------------|---------------------------------------|--|--|
| <b>^</b> | + Create  Admin                                                                           | Admin<br>These settings apply to all users of this account and<br>navigation.                                          | property. For settin | gs that ap | pply only to you, go to <u>My pre</u> |  |  |
| @<br>@   | My preferences<br>Setup Assistant                                                         | ACCOUNT SETTINGS                                                                                                    | ACCOUNT SETTINGS     |            |                                       |  |  |
| CK.      | Account settings ^<br>Account<br>Account details<br>Account access managem<br>All filters | Account These settings affect your analytics account What's an Count details Count access management Count All filters | n account?<br>⑦<br>⑦ | 5<br>1     | Account change history<br>Trash       |  |  |

#### This will open the Account access management form.

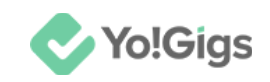

| nt<br>it | × | FATbit<br>Account access manageme | ent 1 row Search                                                                                               |                               | • |
|----------|---|-----------------------------------|----------------------------------------------------------------------------------------------------|-------------------------------|---|
|          |   | Name 个                            | Email                                                                                                    | Roles and data restrictions ⑦ |   |
|          |   |                                   | and a second second second second second second second second second second second second second second second | Administrator                 | • |

Add the service account email you copied via this form.

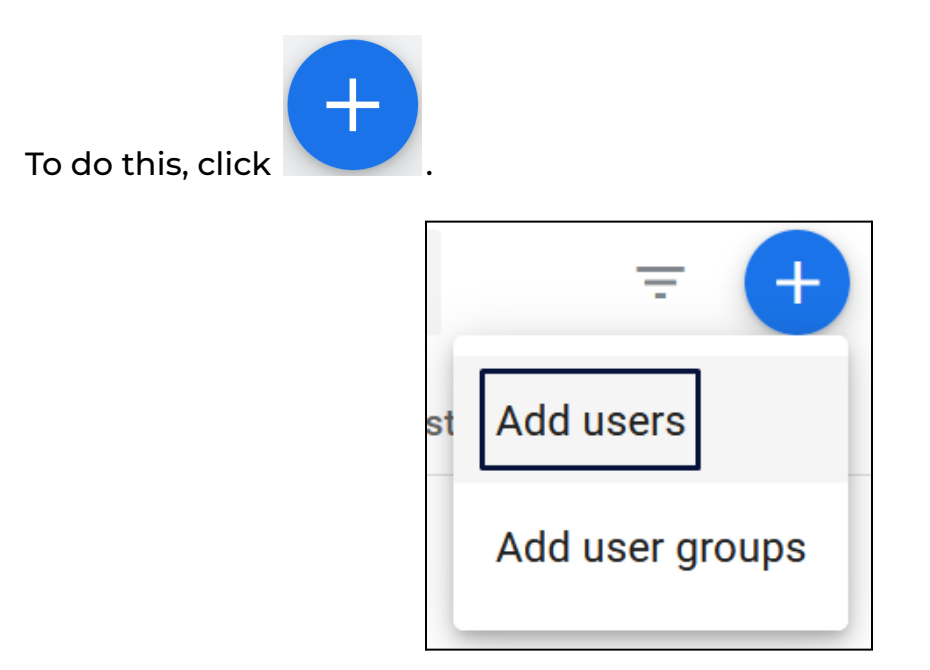

Select Add users from the dropdown list of options.

The Add roles and data restrictions form appears.

| × | FATbit<br>Add roles and data restrictions | Add |  |
|---|-------------------------------------------|-----|--|
|   | Email addresses                           |     |  |
|   | Enter email addresses                     |     |  |
|   | ✓ Notify new users by email               |     |  |
|   | Direct roles and data restrictions ③      |     |  |

#### Paste the service account ID that you copied in the provided field.

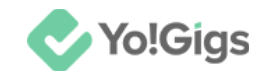

#### Scroll down and select the role as Viewer.

| Direc | Direct roles and data restrictions ③                                                                                                    |  |  |  |  |
|-------|----------------------------------------------------------------------------------------------------|--|--|--|--|
| Stand | ard roles                                                                                                    |  |  |  |  |
| 0     | Administrator<br>Full control of account. <u>Learn more</u>                                                                                                  |  |  |  |  |
| 0     | <b>Editor</b><br>Edit all data and settings for account. Cannot manage users. <u>Learn more</u>                                                              |  |  |  |  |
| 0     | Marketer<br>Edit audiences, conversions, attribution models, lookback windows, and events for account. Includes Analyst role. GA4<br>only. <u>Learn more</u> |  |  |  |  |
| 0     | Analyst<br>Create and edit shared assets like dashboards and annotations for account. Includes Viewer role. <u>Learn more</u>                                |  |  |  |  |
| ۲     | Viewer<br>See report data and configuration settings for account. <u>Learn more</u>                                                                          |  |  |  |  |
| 0     | None<br>No role assigned. <u>Learn more</u>                                                                                                    |  |  |  |  |

#### Click Add.

| × | FATbit<br>Add roles and data restrictions                                | Add |
|---|--------------------------------------------------------------------------|-----|
|   | Email addresses                                                          |     |
|   | fatbit@fatbit-786-432308.iam.gserviceaccount.com 🛞 Enter email addresses |     |
|   | Notify new users by email                                                |     |

With this, the service account will be added and linked to the Google Analytics account you created.

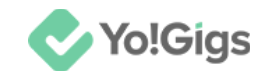

## Step 11: Go to Actions > Manage keys

Go back to the **Google Cloud Console** platform (which you will have open on another tab).

On the service accounts page, click • beside the service account you just created.

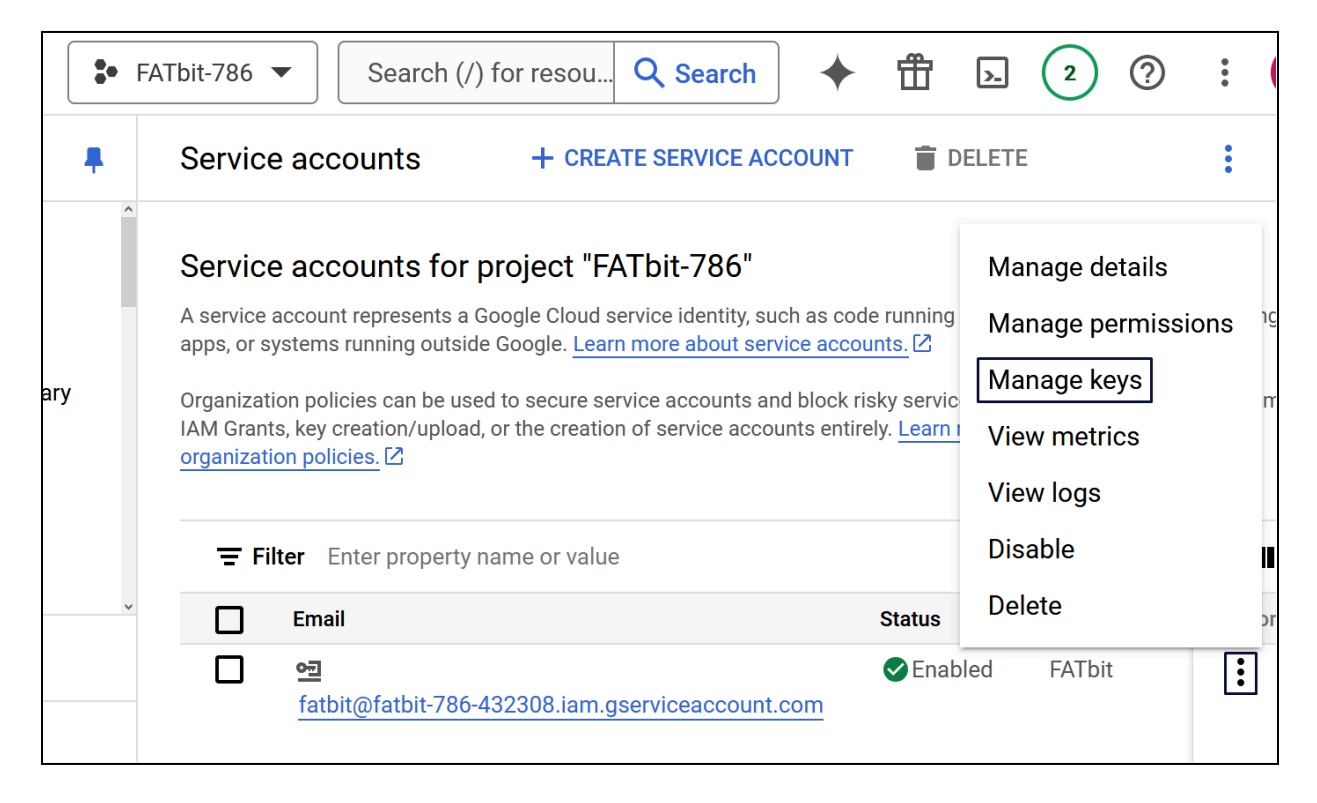

#### Select Manage Keys (or Create keys) from the dropdown menu.

This will direct you to the Keys page.

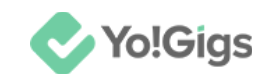

| ← FA                                                                                                    | Tbit                                                |                                  |                                         |                                                                            |  |  |
|----------------------------------------------------------------------------------------------------|-----------------------------------------------------|----------------------------------|-----------------------------------------|----------------------------------------------------------------------------|--|--|
| DETAILS                                                                                                    | PERMISSIONS                                         | KEYS                             | METRICS                                 | LOGS                                                                       |  |  |
| Keys                                                                                                    |                                                     |                                  |                                         |                                                                            |  |  |
| <b>A</b>                                                                                                    | Service account keys co<br>Workload Identity Federa | uld pose a sec<br>ation 🙆. Learn | curity risk if comp<br>more about the b | romised. We recommend you avoid d<br>lest way to authenticate service acco |  |  |
| 0                                                                                                    | Google automatically dis<br>'iam.serviceAccountKey  | ables service<br>ExposureResp    | account keys det<br>onse' organizatio   | ected in public repositories. You can<br>n policy. <u>Learn more</u>       |  |  |
| Add a nev                                                                                                    | v key pair or upload a publi                        | c key certifica                  | te from an existin                      | g key pair.                                                                |  |  |
| Block service account key creation using organization policies 2.<br>Learn more about setting organization policies for service accounts 2 |                                                     |                                  |                                         |                                                                            |  |  |
| ADD KE                                                                                                    | Y -                                                 |                                  |                                         |                                                                            |  |  |

Click Add key to create a new key under the service account.

A dropdown menu will appear.

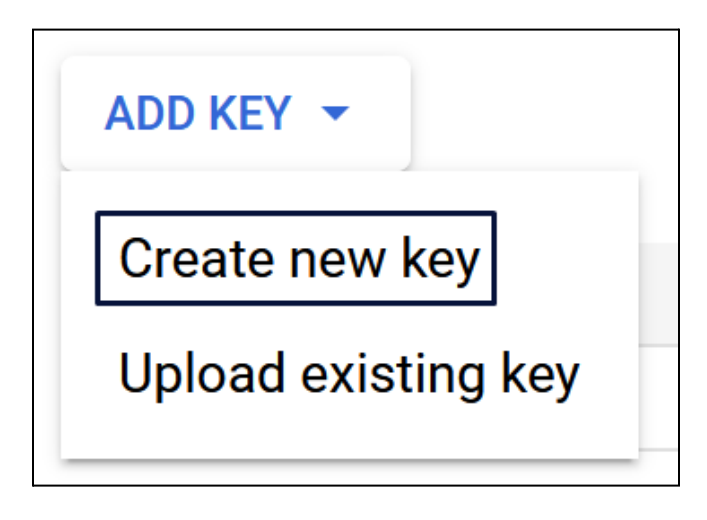

Select Create new key.

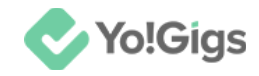

## Step 12: Create JSON

A pop-up will appear.

Choose **JSON** as the key type.

| Create private key for "FATbit"                                                                   |               |          |
|---------------------------------------------------------------------------------------------------|---------------|----------|
| Downloads a file that contains the private key. Store the file secure can't be recovered if lost. | ely because t | this key |
| Key type                                                                                          |               |          |
| ● JSON                                                                                            |               |          |
| Recommended                                                                                       |               |          |
| O P12                                                                                             |               |          |
| For backward compatibility with code using the P12 format                                         |               |          |
|                                                                                                   |               |          |
|                                                                                                   |               |          |
|                                                                                                   | CANCEL        | CREATE   |

#### Click Create.

The key will be created and the JSON file will be downloaded into your system.

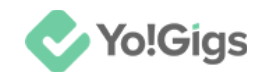

## Step 13: Open the JSON file & copy it

Open the JSON file downloaded into your system.

The JSON will open in your web browser.

#### Select **Copy** to copy it.

| JSON Raw Data Headers                   |                                                                                                    |
|-----------------------------------------|----------------------------------------------------------------------------------------------------|
| Save Copy Collapse All Expand All       | ₽ Filter JSON                                                                                                    |
| type:                                   | "service, account."                                                                                              |
| <pre>project_id:</pre>                  | "Annual the success"                                                                                             |
| <pre>private_key_id:</pre>              | "In the second second second second second second second second second second second second second second second |
| <pre>▼ private_key:</pre>               | an an an an an an an an an an an an an a                                                                         |
| <pre>client_email:</pre>                | "Anticipation fee access can gen donecourt.com"                                                                  |
| client_id:                              | " (AL) "CONTRACTOR CONTRACTOR                                                                                    |
| auth_uri:                               | "Effait, conceptfor, group a conception and?"                                                                    |
| token_uri:                              | "Methods of consolidation approach and the former"                                                               |
| <pre>auth_provider_x509_cert_url:</pre> | "Methons account angelia access losses that has the                                                              |
| <pre></pre>                             | "Metas Johns geogleogia contribution between year they will be access for provident of                           |
| universe_domain:                        | "googlaspin.com"                                                                                                 |

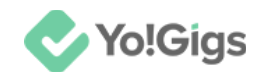

## Step 14: Paste the JSON on the Yo!Gigs admin panel

On another tab, open the admin panel of your platform.

Go to Settings > System configurations > Third-party APIs tab.

Paste this code in the Google service account JSON field.

| aoogle Analytics API         |                                                                    |      |
|------------------------------|--------------------------------------------------------------------|------|
| Google Analytics property ID |                                                                    |      |
|                              | Click 'steps' to get the steps to generate the GA4 property ID.    |      |
| Google service account JSON  |                                                                    |      |
|                              |                                                                    |      |
|                              |                                                                    |      |
|                              | Click 'steps' to get the steps to generate the GA4 service account | t di |

Click Save changes to update the details in the system.

This will configure the Google Analytics API in the system.

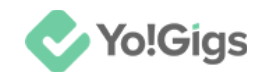

## Working of the Google Analytics API

Once you configure the Google Analytics API (which won't work without the site tracker code), the Traffic insight section on your dashboard won't show an error.

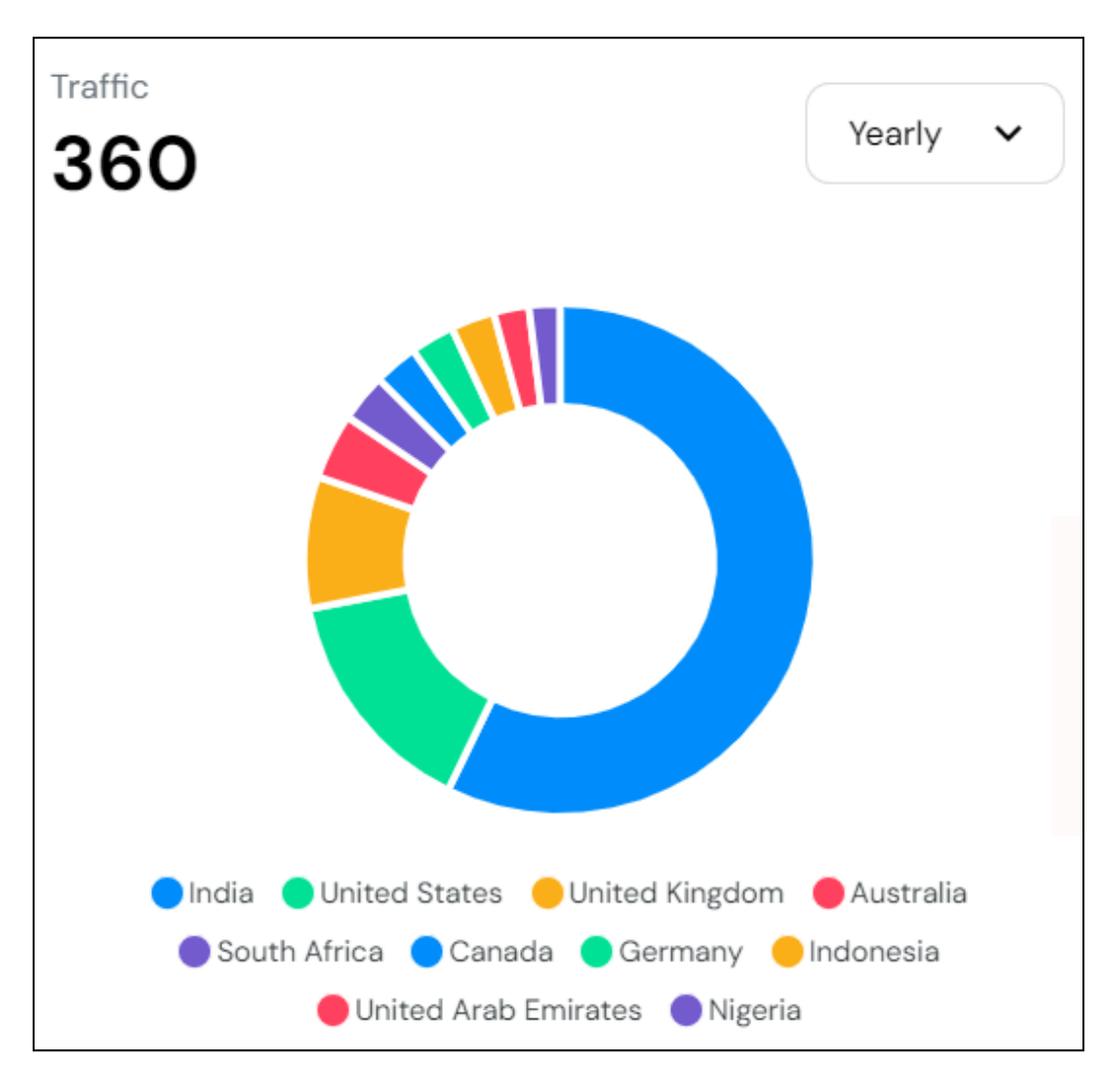

This section features a pie chart that visualizes the website's traffic, utilizing relevant data sourced from Google Analytics. The chart represents the different countries from which users accessed the site, with each country displayed in a distinct color.

To see the number of users visiting the platform from a specific country, simply hover over the corresponding color on the pie chart.

The name of the country, along with the user count, will then appear at the center of the chart.

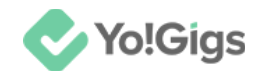

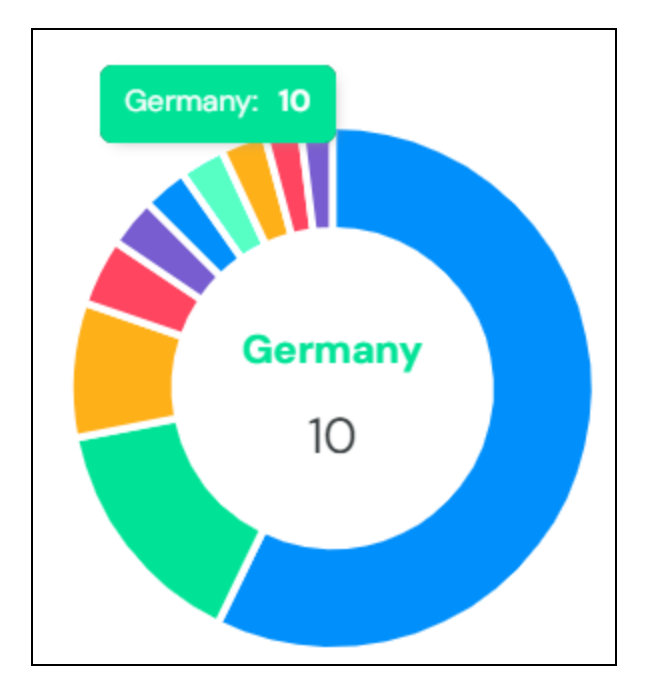

Modify the details of this pie chart to display traffic information for today, the past week (weekly), the past month (monthly), or the past year (yearly) by selecting the applicable options available.

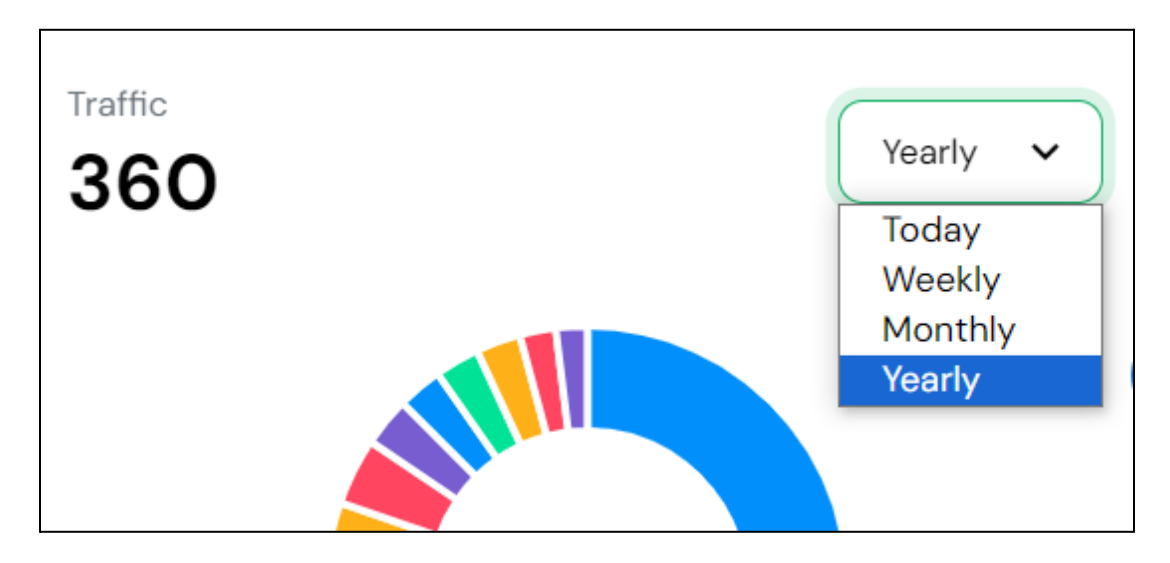

When selected, the data of the pie chart will be updated accordingly.

# Yo!Gigs - Online Service Marketplace Solution

Visit <a href="https://www.yo-gigs.com/">https://www.yo-gigs.com/</a> to know more!

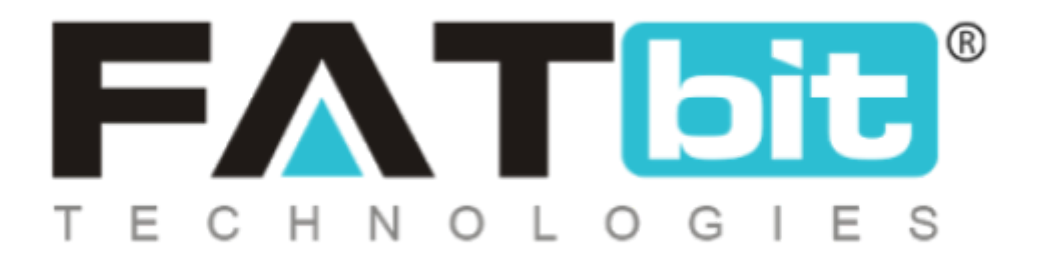

www.fatbit.com | sales@fatbit.com

<u>Contact us</u>

+91 95555 96666 / +91 73075 70707

#### Copyright ©FATbit Technologies (Ably Soft Pvt. Ltd). All Rights Reserved.

The information contained in this document represents the current views, requirements as interpreted by FATbit Technologies for its clients. All information contained within this document is proprietary to us, unauthorized disclosure, distribution of the information contained either in part or as a whole shall not be accepted and shall be considered a breach of Copyright and Intellectual rights.